# CUC DD

# Validación De Identidad para Certificación de Aprendices.

Bienvenido al instructivo Aulapp, esta guía le ayudará a comprender el proceso de verificación de identidad para la certificación de aprendices, lea atentamente y siga cada instrucción.

# Contenido

1. Validación de identidad del aprendiz..... 2. Validación de identidad por medio del huellero.....

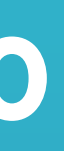

# 16

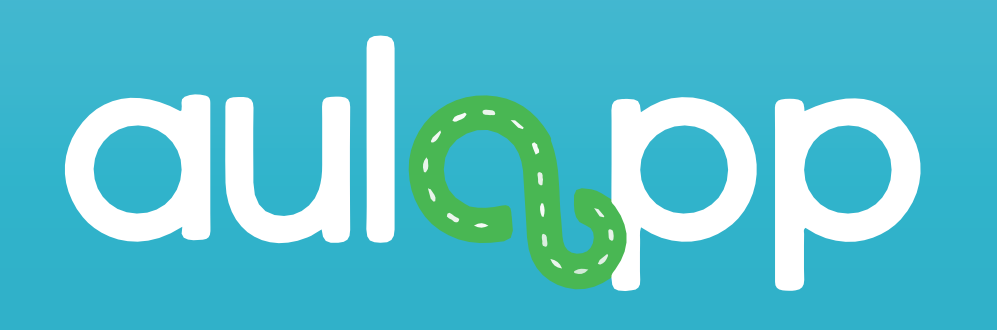

# Validación de Identidad del Aprendiz

# Información importante

• Recuerde que, para poder realizar el registro ante el Runt, el aprendiz debe haber cumplido con la totalidad del proceso de aprendizaje en el centro de enseñanza.

 Si el aprendiz fue registrado con tipo de documento Cédula de Ciudadanía y está en la capacidad de usar alguna de sus huellas para la validación de identidad, esta se hará mediante el huellero instalado en el equipo.

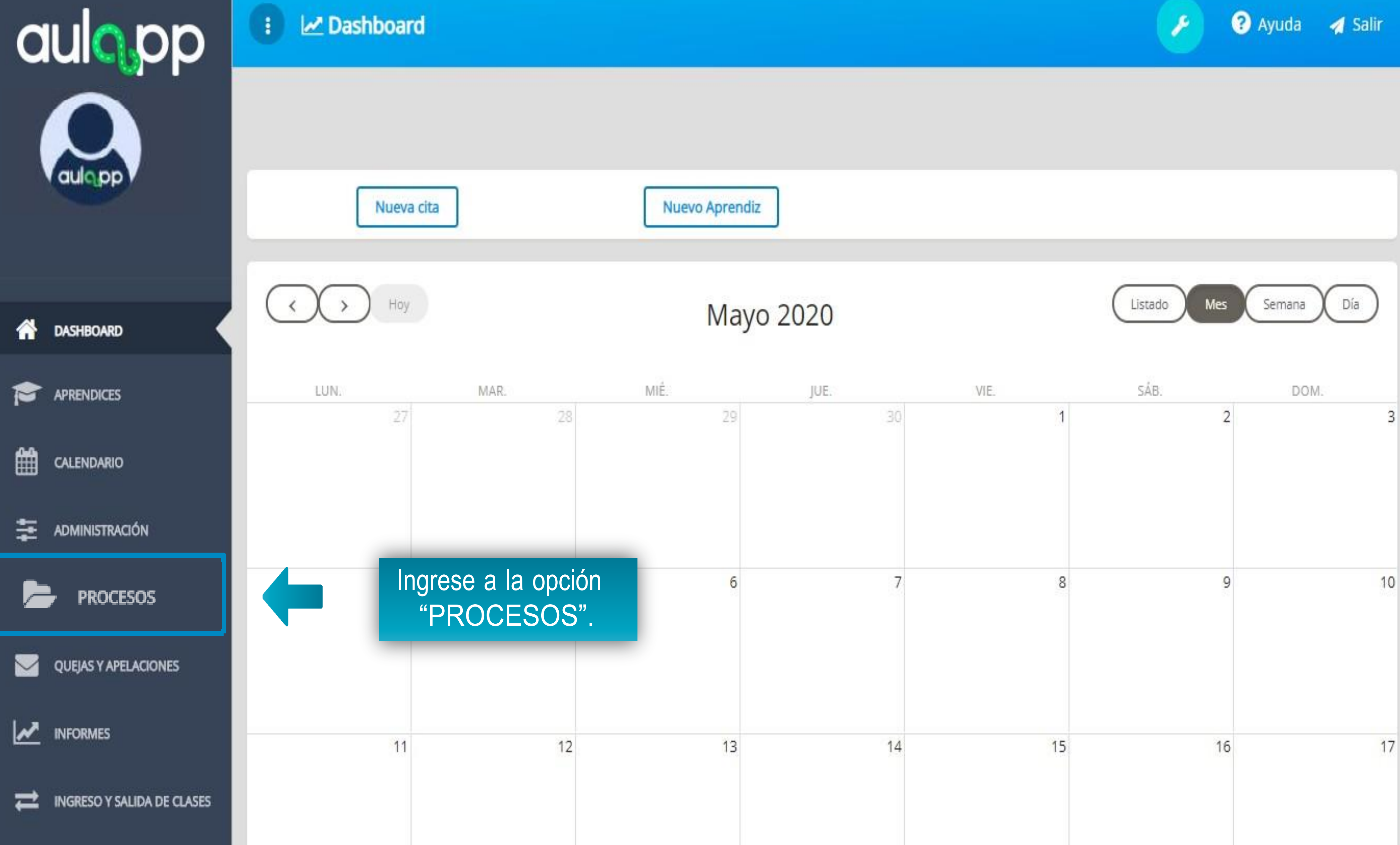

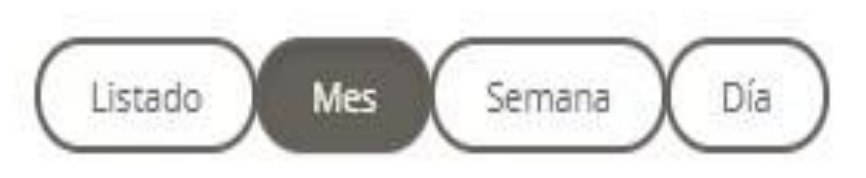

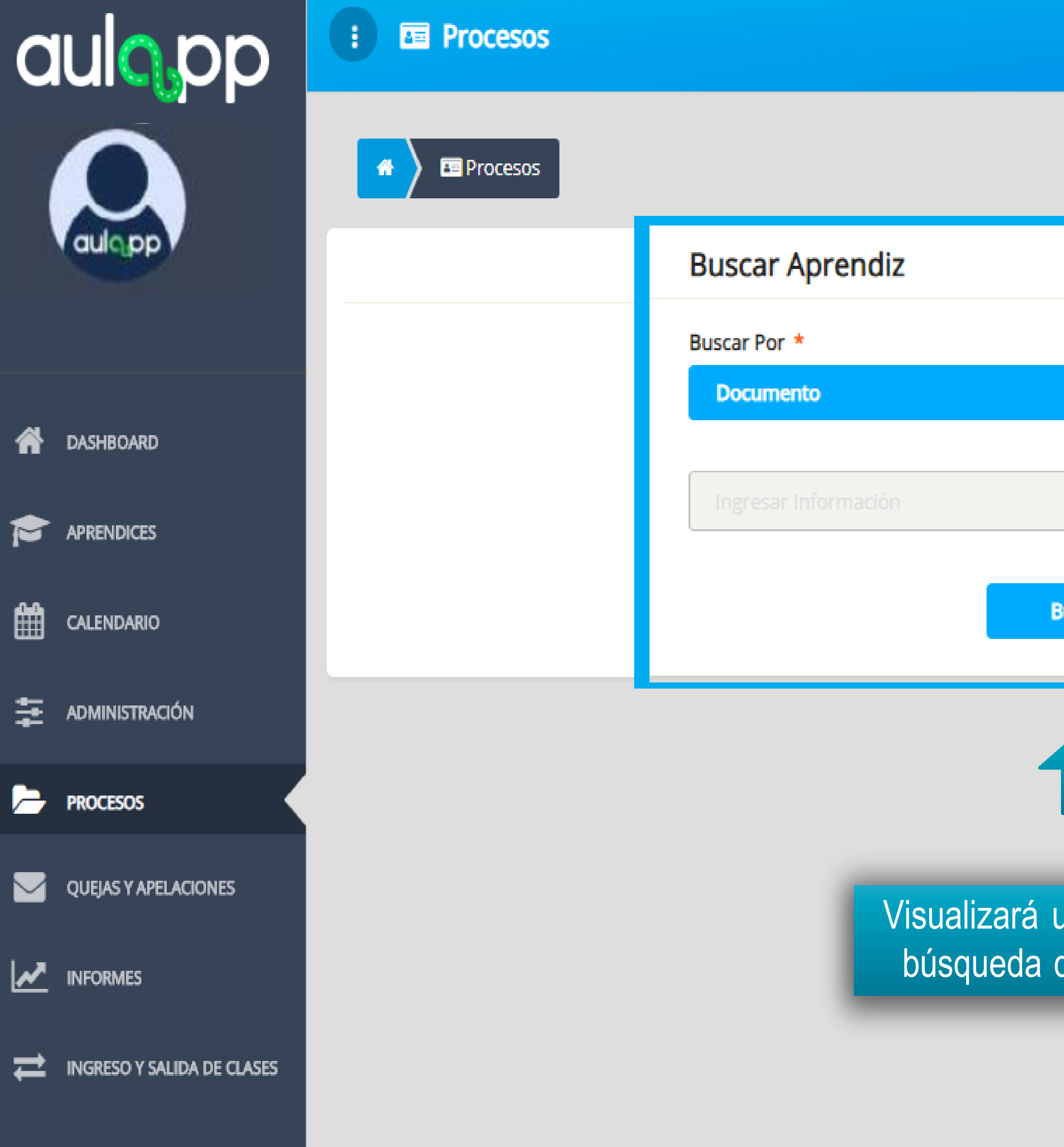

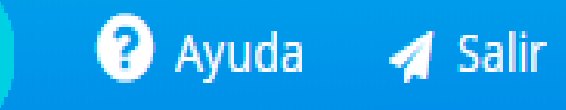

۶

| JSCar      |        |  |
|------------|--------|--|
| JSCar      |        |  |
| JSCar      |        |  |
| v<br>Jscar |        |  |
| JSCAR      |        |  |
| JSCAR      |        |  |
| Jscar      |        |  |
| JSCAR      |        |  |
| JSCAT      |        |  |
| JSCAL      |        |  |
| uscar      |        |  |
| Iscar      |        |  |
| uscar      |        |  |
| uscar      |        |  |
| uscar      |        |  |
| uscar      |        |  |
| uscar      |        |  |
| uscar      |        |  |
| uscar      |        |  |
| uscar      |        |  |
| uscar      |        |  |
| uscar      |        |  |
| uscar      |        |  |
|            | ISC 2C |  |
|            | usual  |  |
|            |        |  |
|            |        |  |
|            |        |  |

Visualizará un formulario de búsqueda de aprendices.

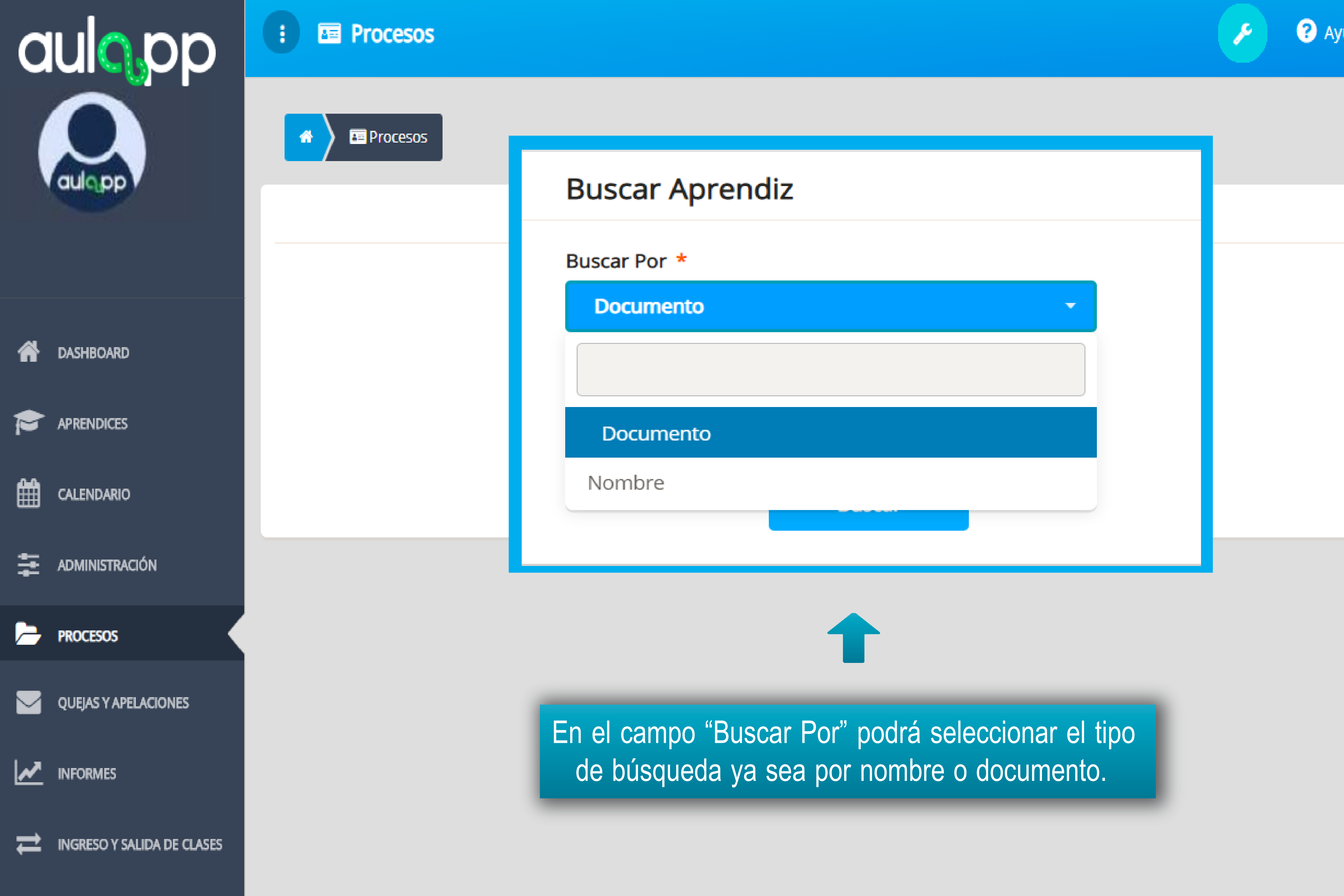

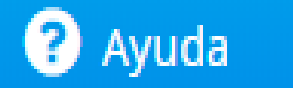

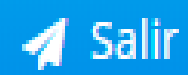

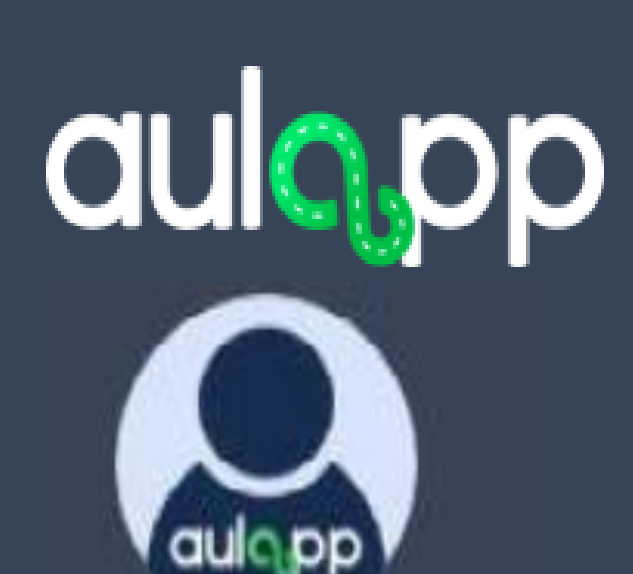

## 😧 🔤 Procesos

E Procesos

Digite el nombre o número de documento según el tipo de búsqueda seleccionada en el campo anterior.

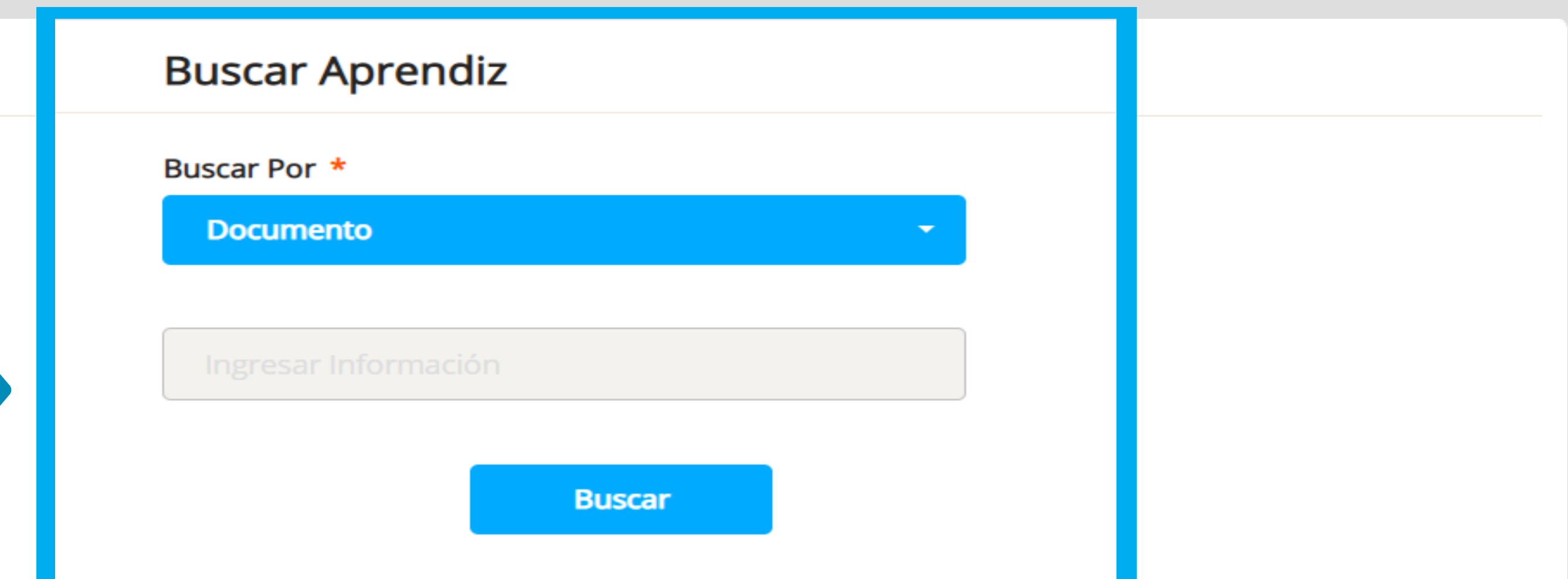

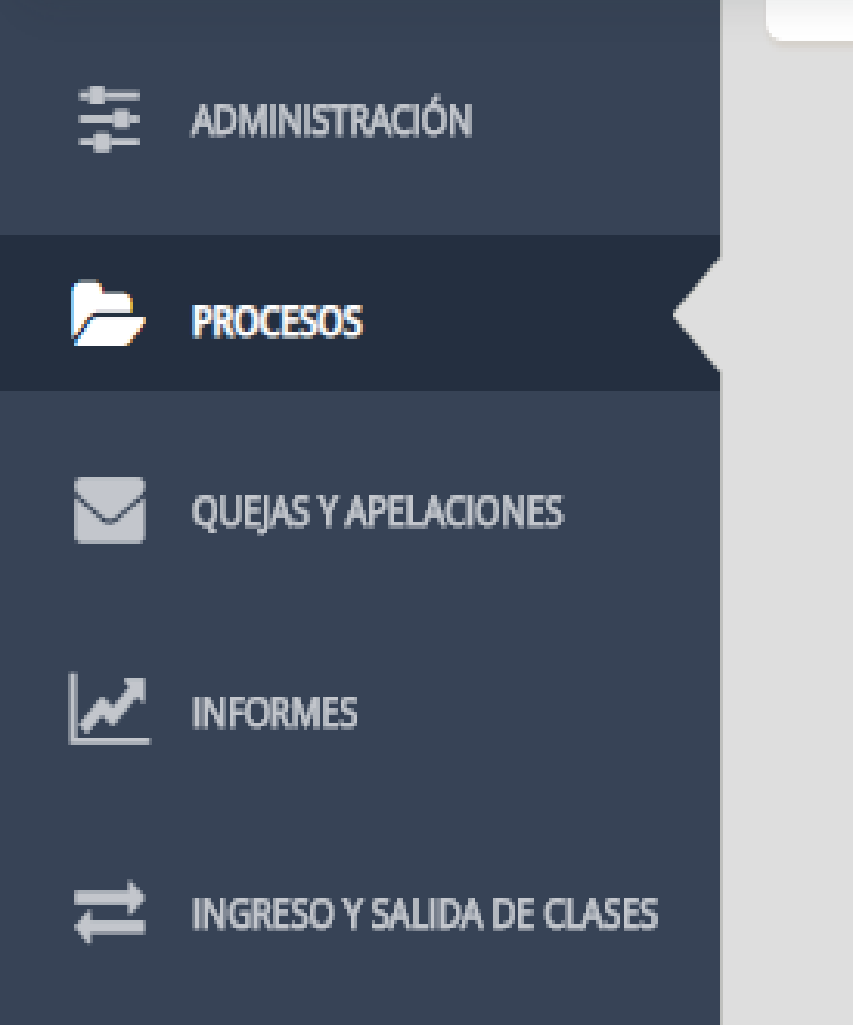

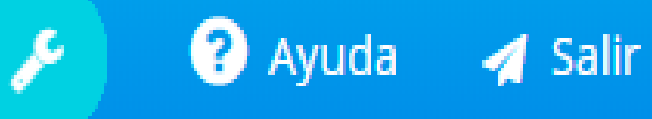

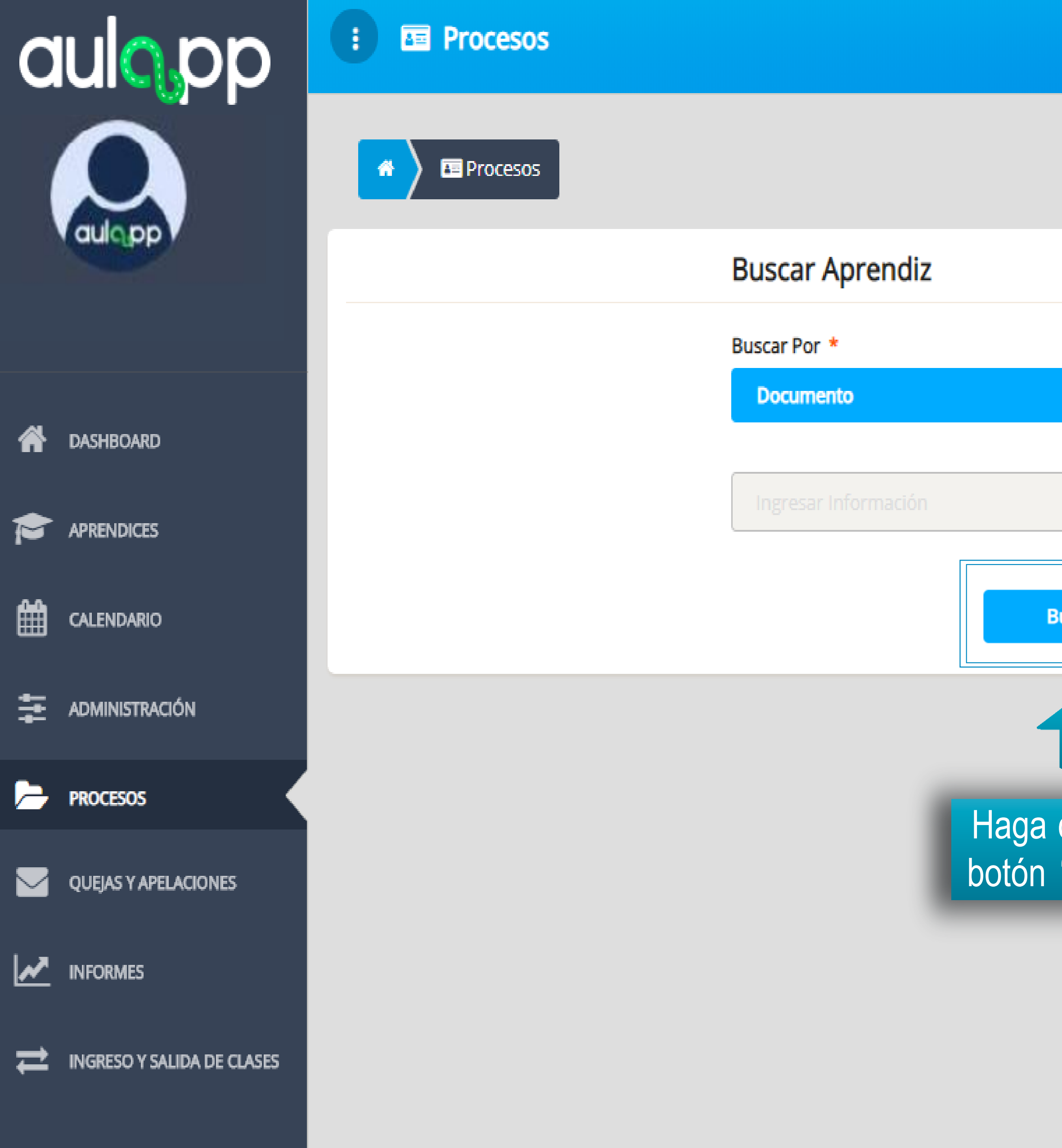

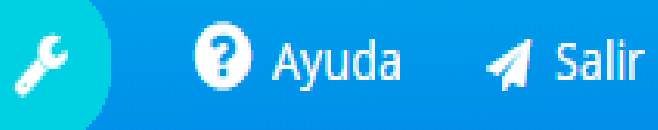

|                         | • |  |  |
|-------------------------|---|--|--|
|                         |   |  |  |
|                         |   |  |  |
| Buscar                  |   |  |  |
|                         |   |  |  |
| clic en el<br>"Buscar". |   |  |  |

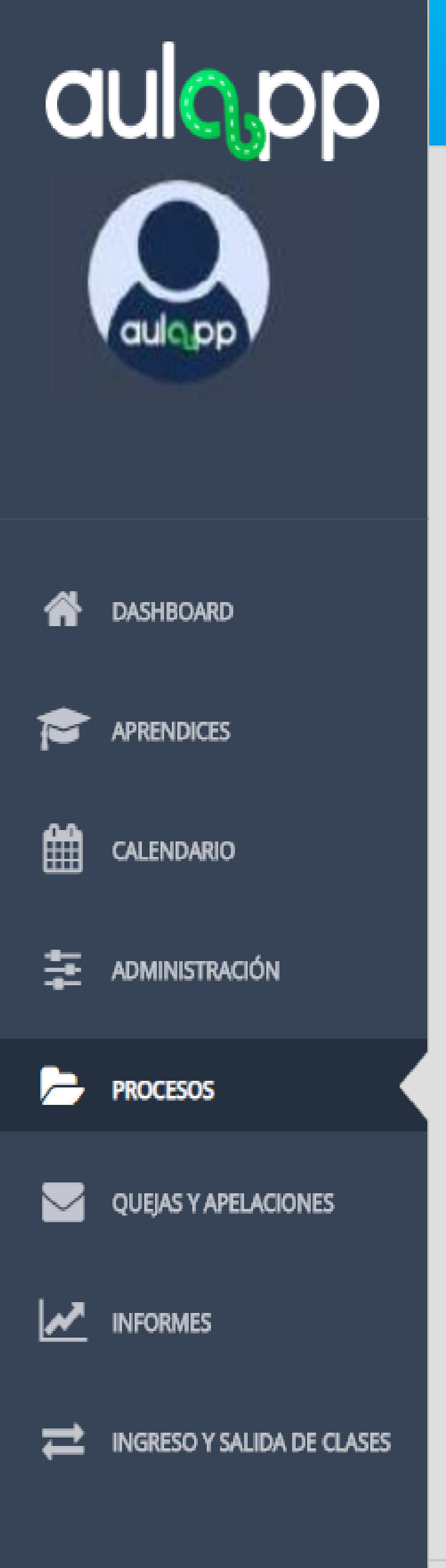

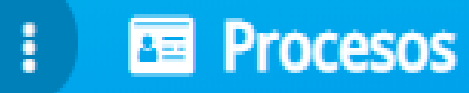

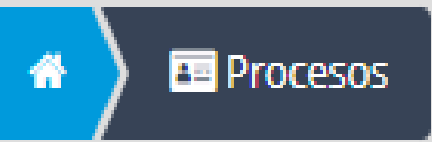

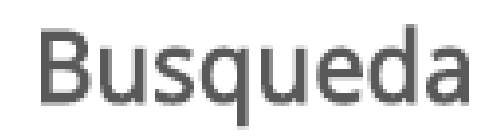

El documento no puede tener menos de 5 dígitos, verifique e intente nuevamente

Al seleccionar la opción "Documento", deberá ingresar mínimo 5 dígitos para poder realizar la búsqueda de lo contrario se le notificará con el siguiente mensaje.

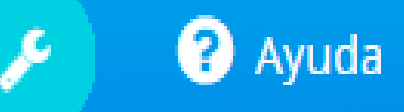

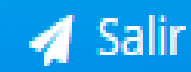

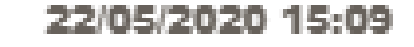

# Busqueda incompleta

Aceptar

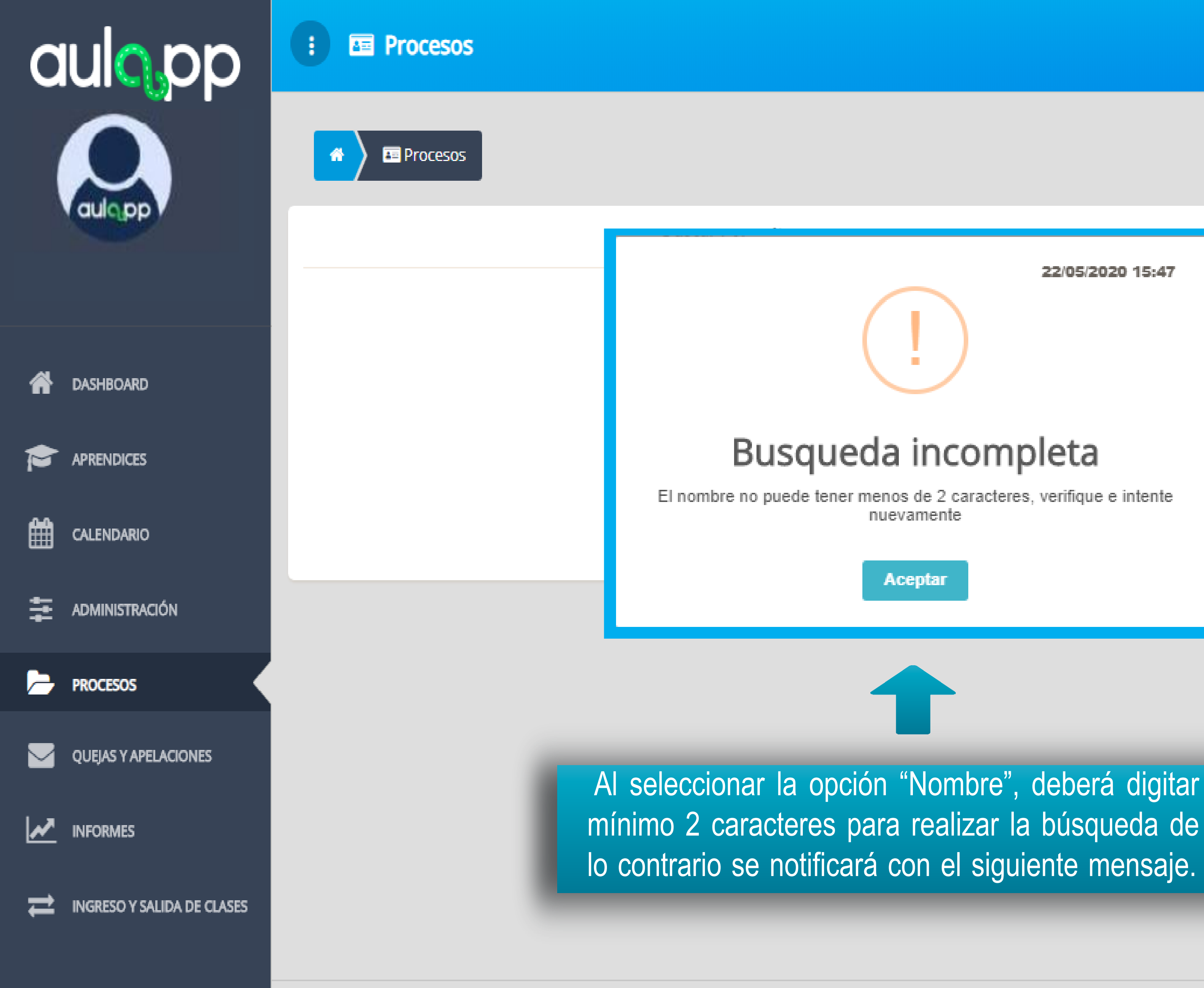

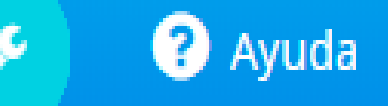

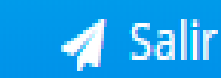

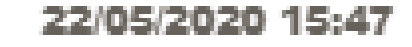

# Busqueda incompleta

nuevamente

Aceptar

| aulo pp                    | : E Procesos        |                    |                    |                           |                                     |
|----------------------------|---------------------|--------------------|--------------------|---------------------------|-------------------------------------|
|                            | Procesos            |                    |                    |                           |                                     |
| aulopp                     |                     |                    | Pusca              | Apropdiz                  |                                     |
|                            |                     |                    |                    |                           |                                     |
| A DASHBOARD                |                     |                    |                    |                           | ~                                   |
|                            |                     |                    |                    | Bus                       | queda C                             |
|                            |                     |                    |                    |                           | Procesos de Con<br>Procesos de Inst |
|                            | Licen               | cias de Condu      | cción              |                           | Acepta                              |
| PROCESOS                   |                     |                    | 1101 (202          | 0.050                     |                                     |
| QUEJAS Y APELACIONES       | 2018-02-19 02:29 PM | 105680222          | jose luis juan     | Motocicletas de m         | nás de 125 cc E                     |
|                            | 2018-02-19 02:57 PM | 405600000          | · I. · · · ·       |                           | ъл г                                |
| INGRESO Y SALIDA DE CLASES | 2018-02-15 03:06 PM | Una ve<br>indicará | el número          | a la busque<br>de resulta | da visualiz<br>dos relacio          |
| •                          | 2018-02-15 03:06 PM | la                 | a ventana          | haga clic er              | n el botón "                        |
|                            | 2018-02-15 03:09 PM | 1056802655         | jose luis grijalba | Motocicletas de 1         | 25 cc E                             |
|                            |                     |                    |                    |                           |                                     |

### I the second second second second from

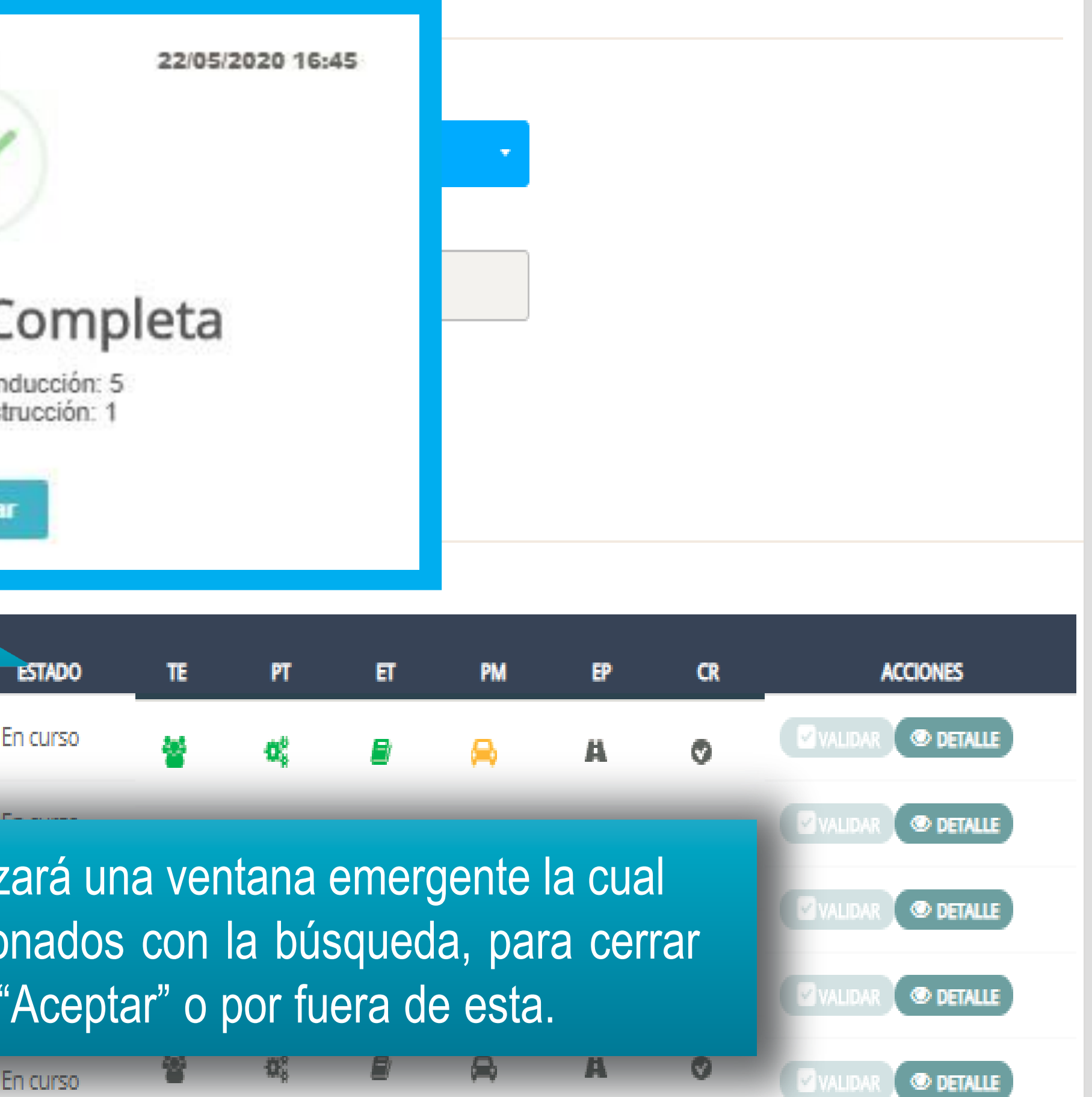

? Ayuda 🛛 🚀 Salir

۶

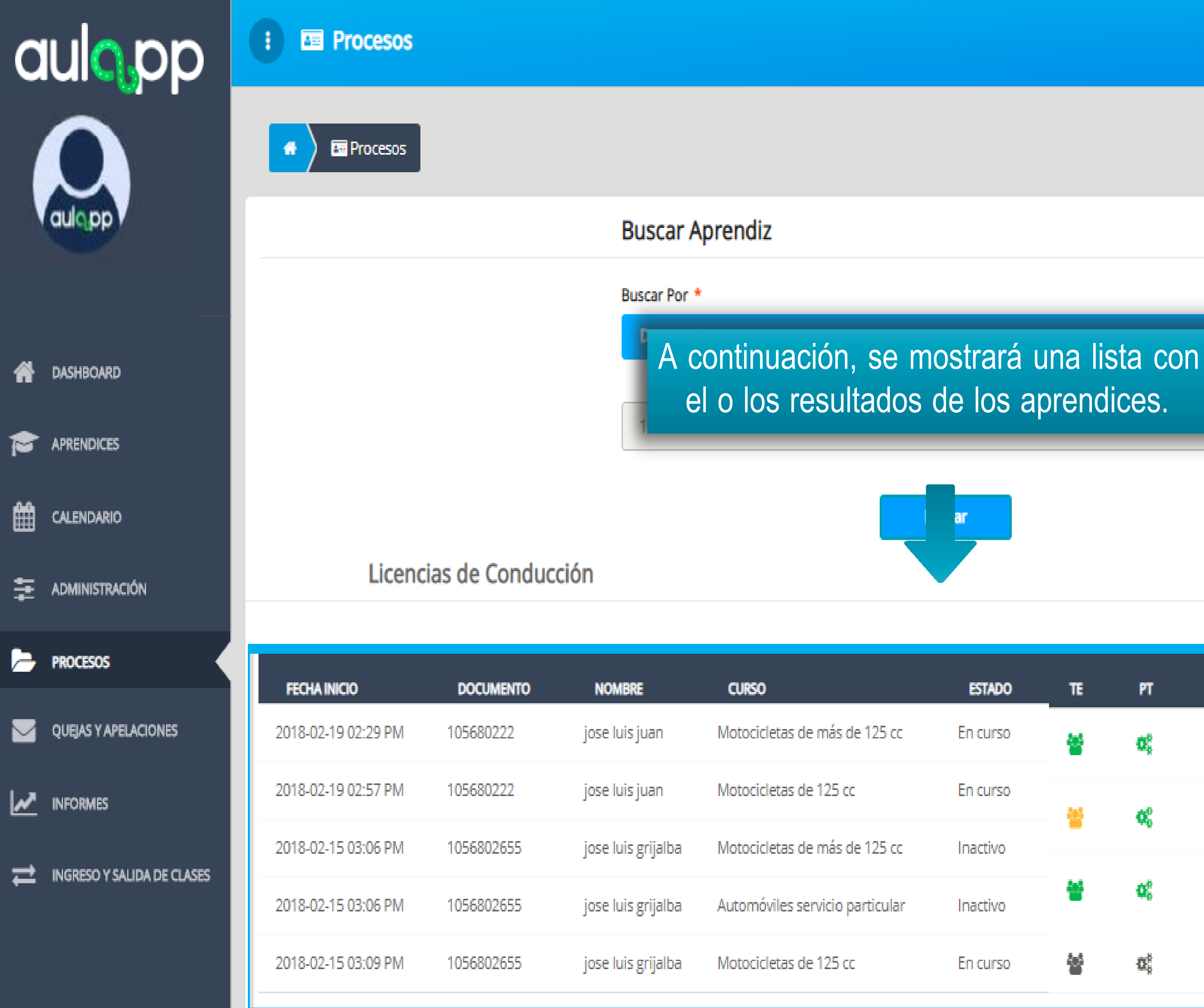

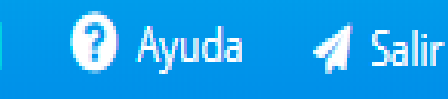

| ESTADO   | TE  | PT                    | ET | PM | EP | CR | ACCIONES          |
|----------|-----|-----------------------|----|----|----|----|-------------------|
| En curso | 쓭   | Q <sup>0</sup>        |    | 8  | A  | Ø  | Validar @ DETALLE |
| En curso | 201 | <i>1</i> 0            |    | Δ. | а  |    |                   |
| nactivo  | •   | W0                    |    | ~~ | A  | ~  |                   |
| nactivo  | 솰   | 06                    |    | A  | A  | ٢  |                   |
| En curso |     | $\Omega_{s}^{\delta}$ | ₽  | R  | A  | ۲  | Validar @ Detalle |

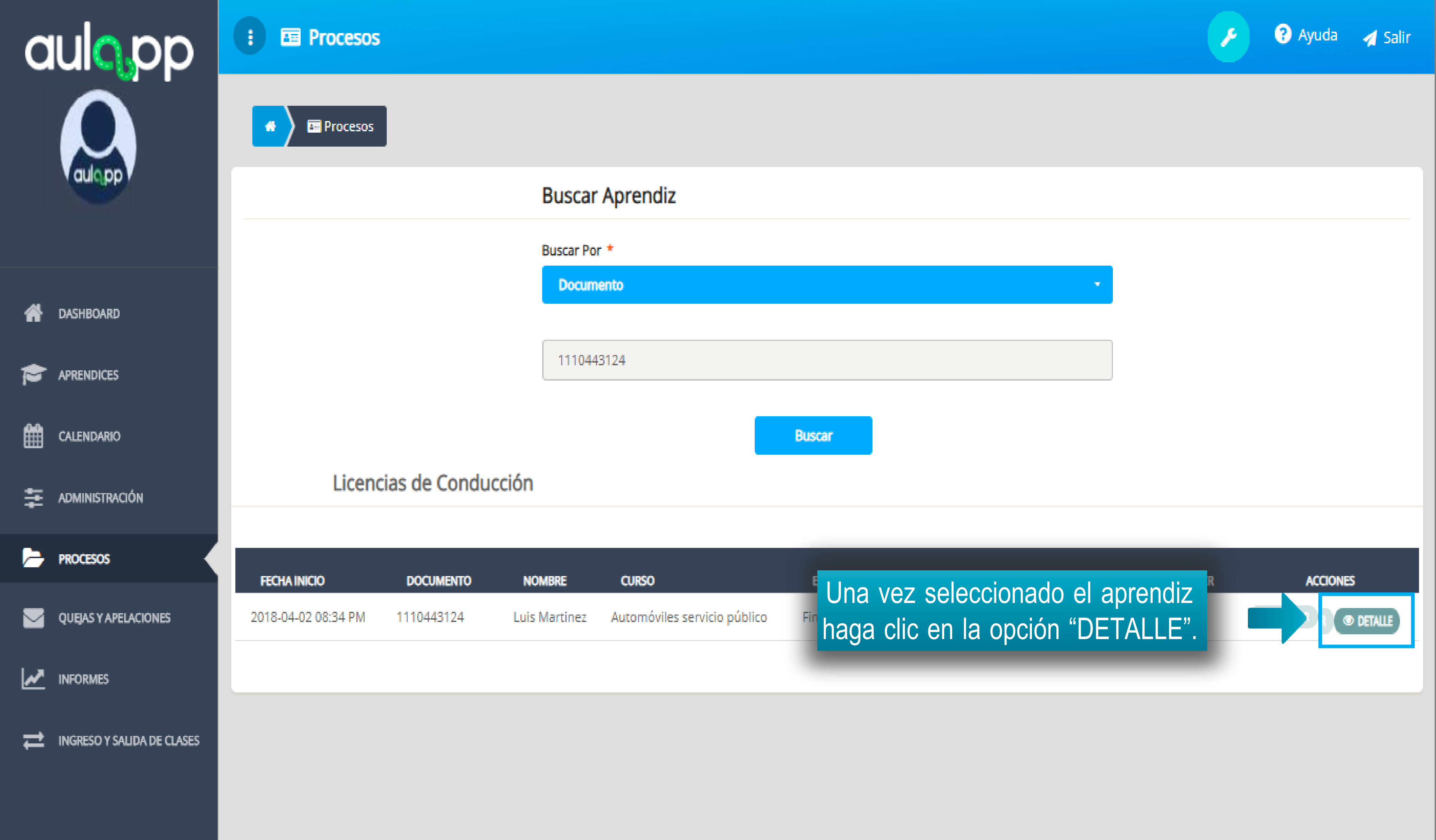

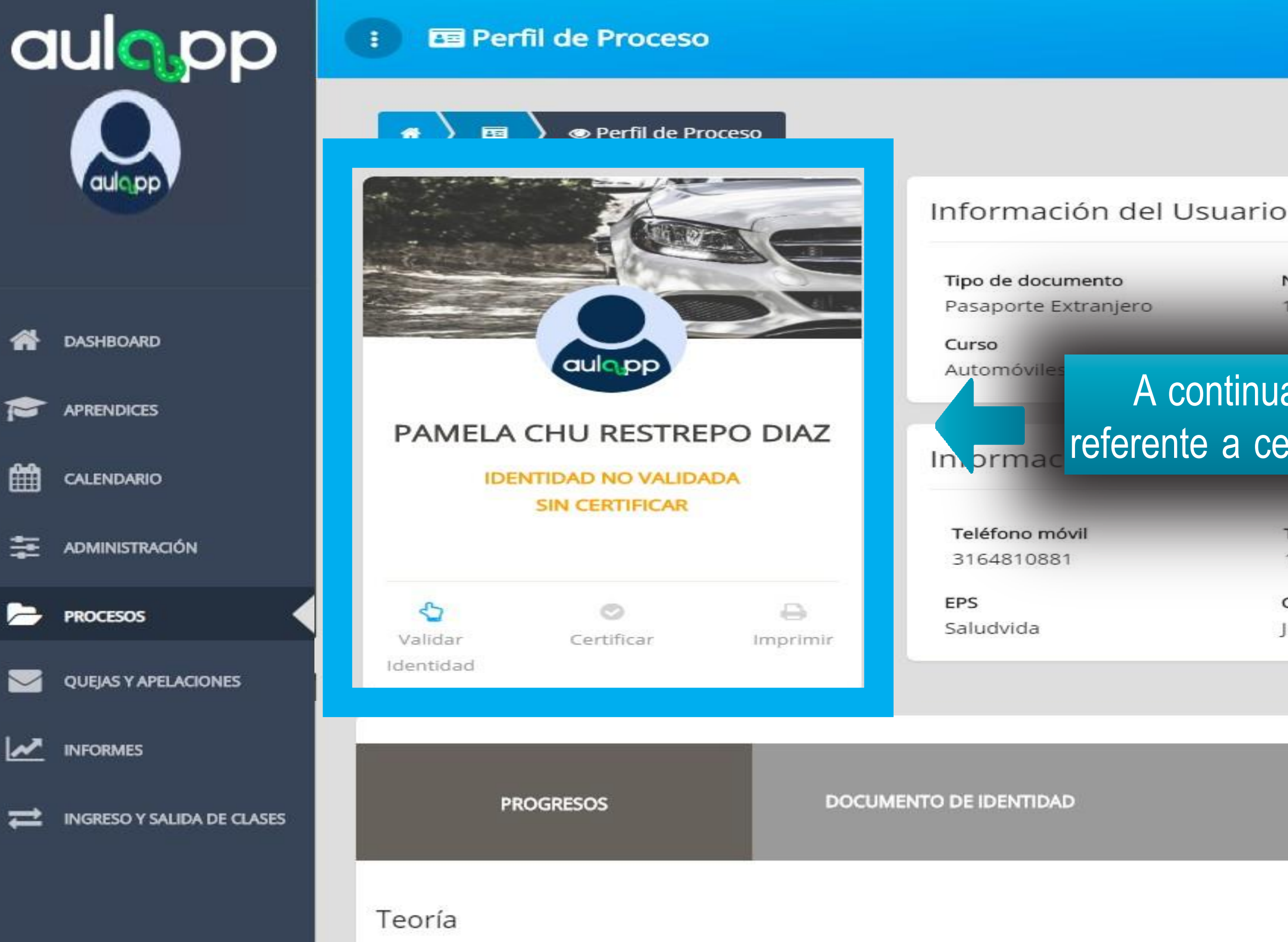

Número de documento 15DA08600

Correo electrónico pamelares@gas.com

? Ayuda

Salir

Estado

# A continuación, visualizará la información referente a certificación y validación de identidad.

Teléfono fijo 12512021

Contacto de emergencia Juan Carlos Torres

Dirección de residencia Calle 2626 # 215A -211

| HISTORIAL | PAGOS           |  |  |
|-----------|-----------------|--|--|
|           | Ver más detalle |  |  |

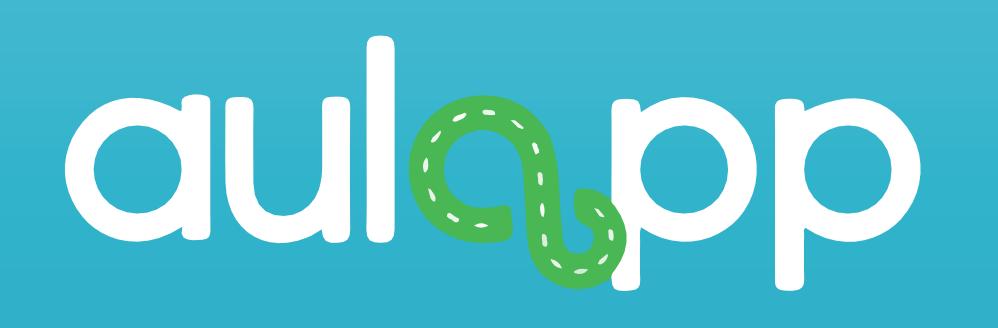

# Validación de identidad por medio del huellero

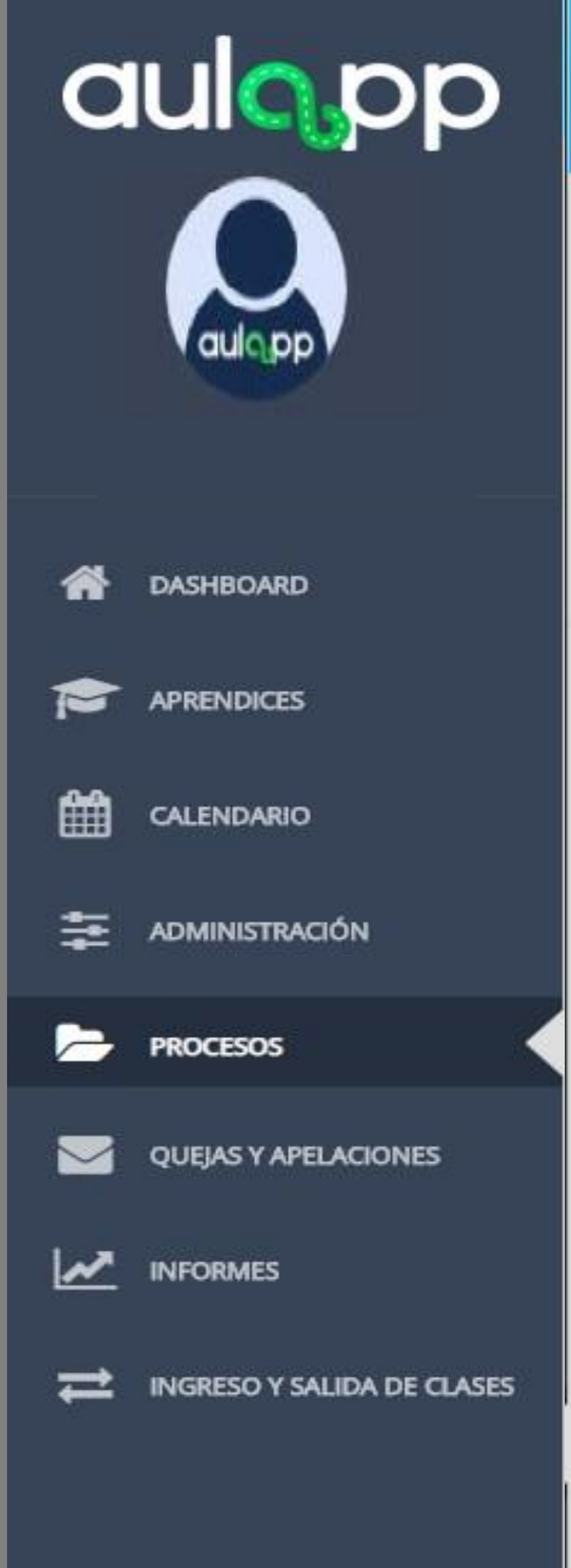

### E Perfil de Proceso

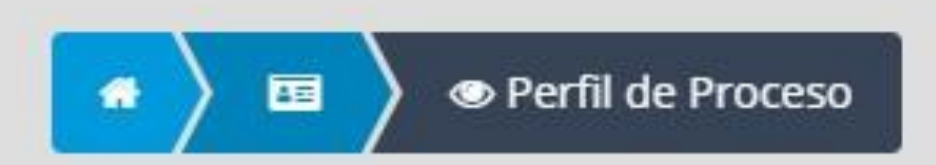

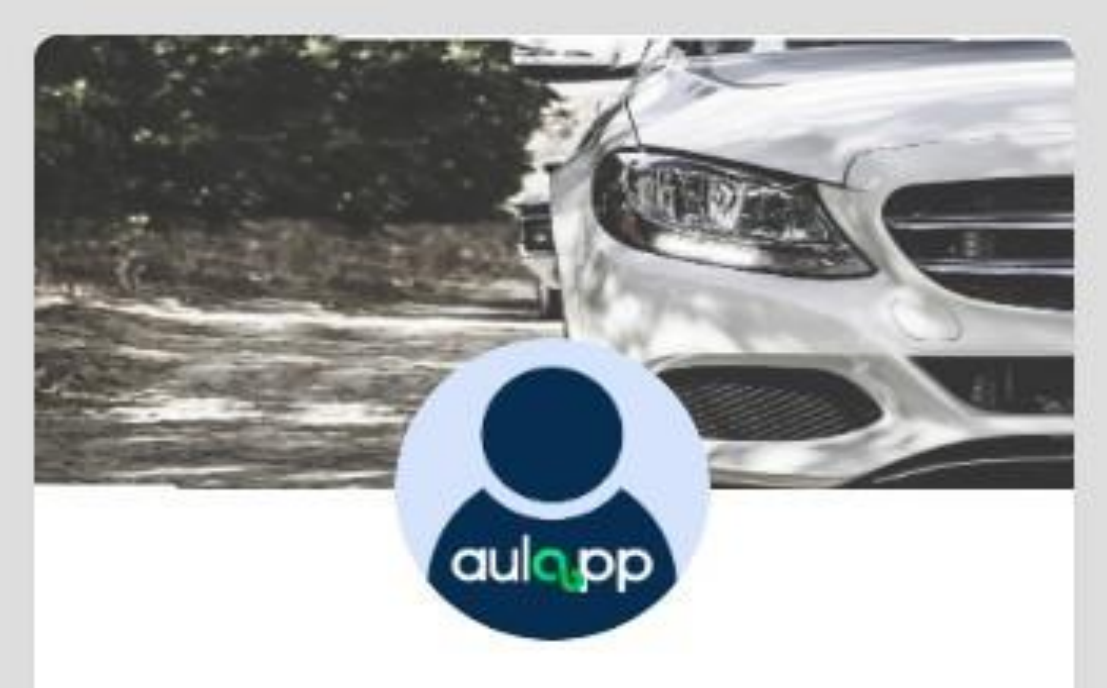

### PAMELA CHU RESTREPO DIAZ

**IDENTIDAD NO VALIDADA** SIN CERTIFICAR

### Información del Usuario

Tipo de documento Pasaporte Extranjero

Curso Automóviles servicio particular

Información de contacto

Teléfono móvil 3164810881

Ľ Validar Identidad

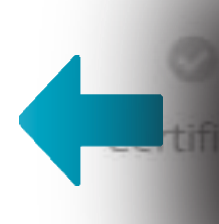

Para validar la identidad del aprendiz, pulse en la opción "Validar Identidad".

Número de documento 15DA08600

Correo electrónico pamelares@qas.com

? Ayuda

Salir

Estado Pendiente validación

Teléfono fijo 12512021

Contacto de emergencia Juan Carlos Torres

Dirección de residencia Calle 2626 # 215A -211

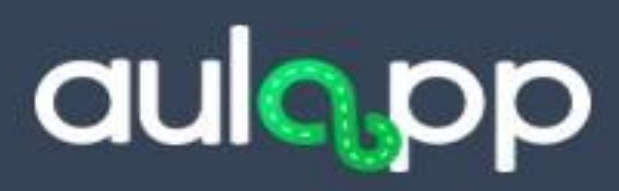

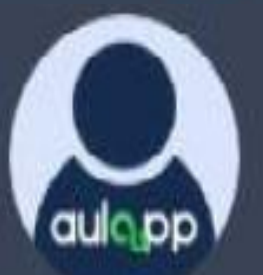

🖪 Perfil de Proceso

🔹 🔪 📧 🖉 👁 Perfil de Proceso

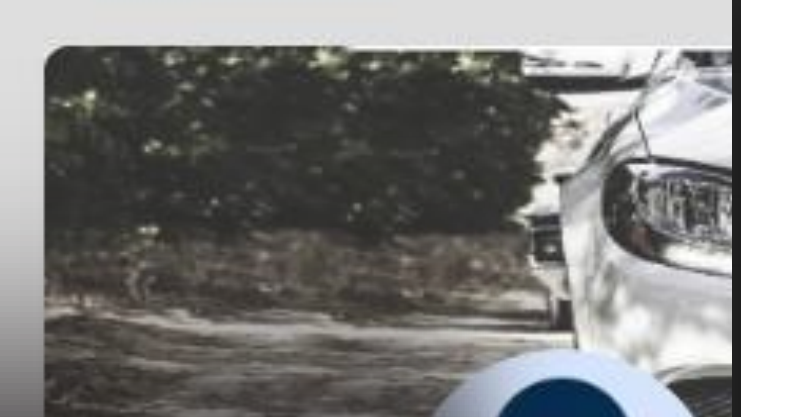

DASHBOARD

P

ŧ

~

Una vez haya leído y aceptado los términos de tratamiento de datos personales, deberá hacer clic en el botón "ACEPTAR".

HU RESTR

# Autorización tratamiento de datos personales

Registraduria Nacional dei Estado Civil, no se podran divulgar, exnibir, mostrar, hacer circular, compilar, sustraer, ofrecer, vender, intercambiar, captar, interceptar, modificar, almacenar, replicar, complementar o crear bases de datos, ni para fines distintos a los expresados en la presente autorización.

### \* Para continuar debe leer la totalidad del acuerdo y aceptar las condiciones.

He leído y acepto las condiciones

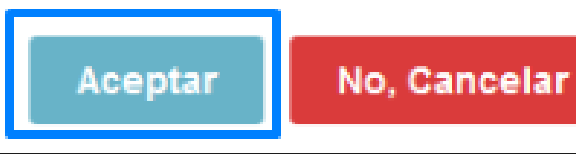

INGRESO Y SALIDA DE CLASES

QUEJAS Y APELACIONES

INFORMES

Validar Certificar Identidad

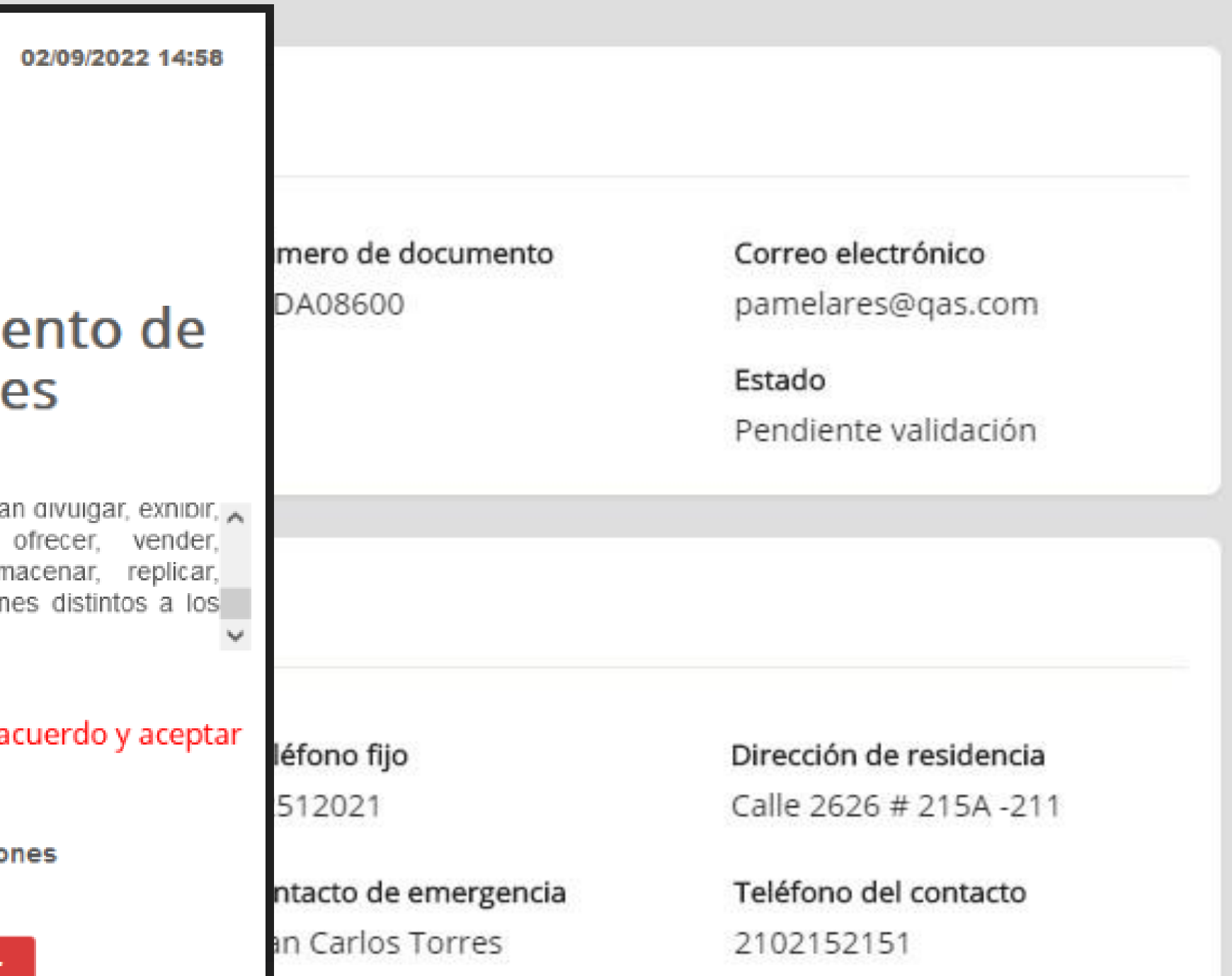

? Ayuda

Salir

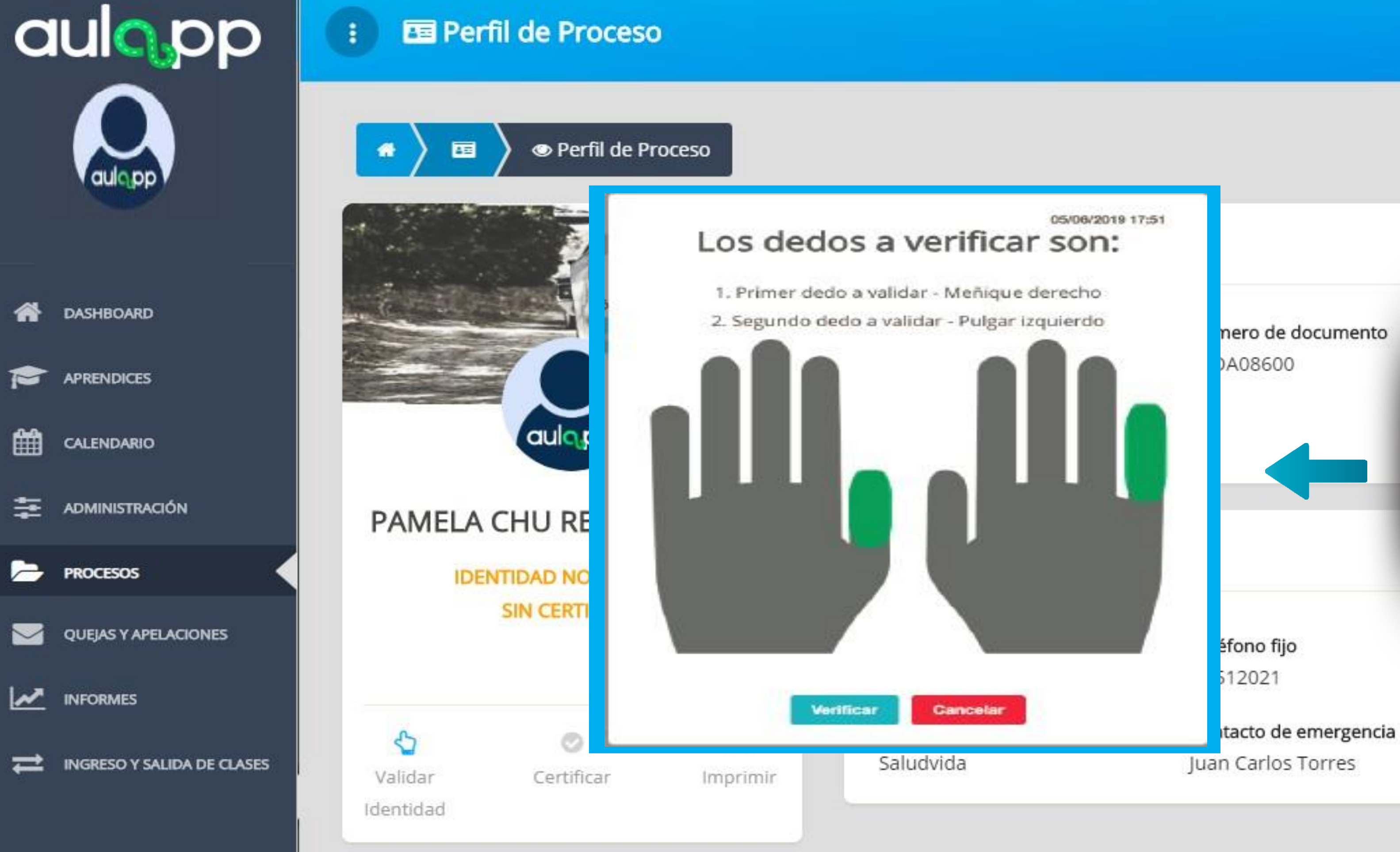

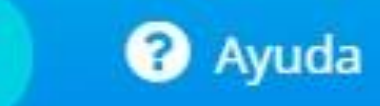

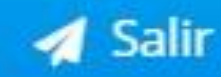

mento Correo electrónico

A continuación, el sistema marcará de color verde los dedos asignados para realizar la validación.

> Dirección de residencia Calle 2626 # 215A -211

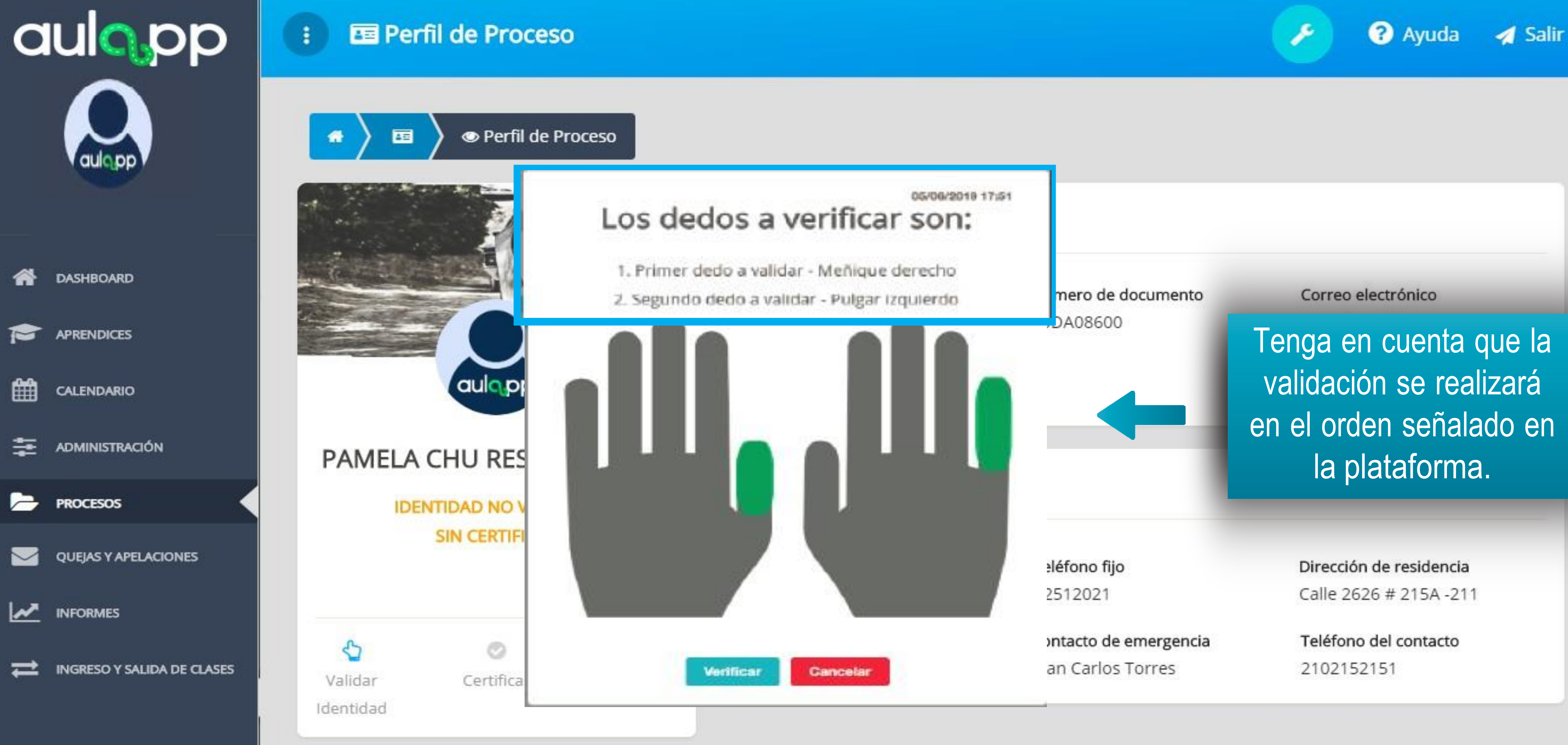

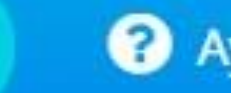

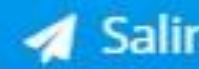

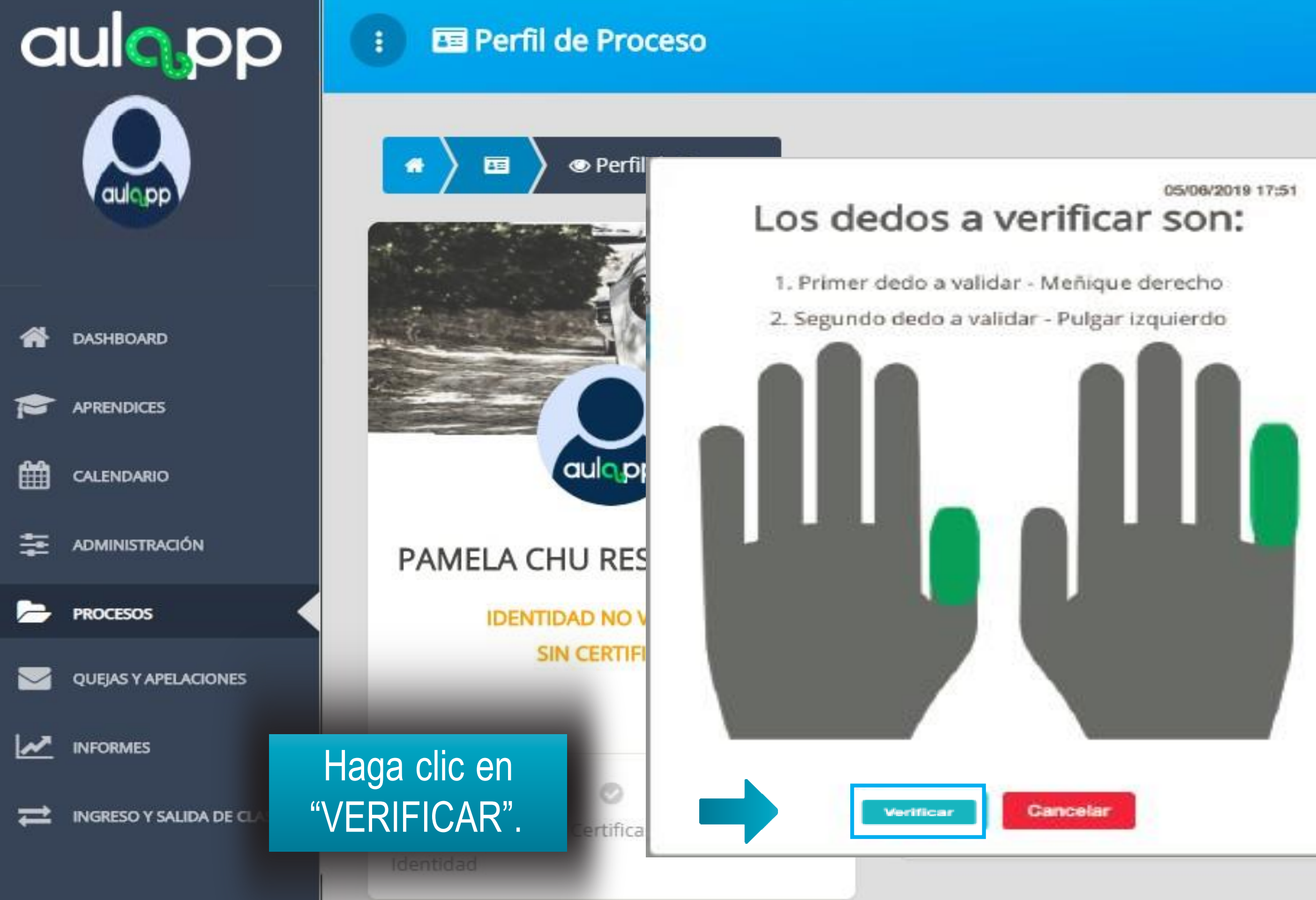

de documento 500

Correo electrónico pamelares@qas.com

? Ayuda

🛃 Salir

Estado Pendiente validación

fijo 21

de emergencia

los Torres

Dirección de residencia Calle 2626 # 215A -211

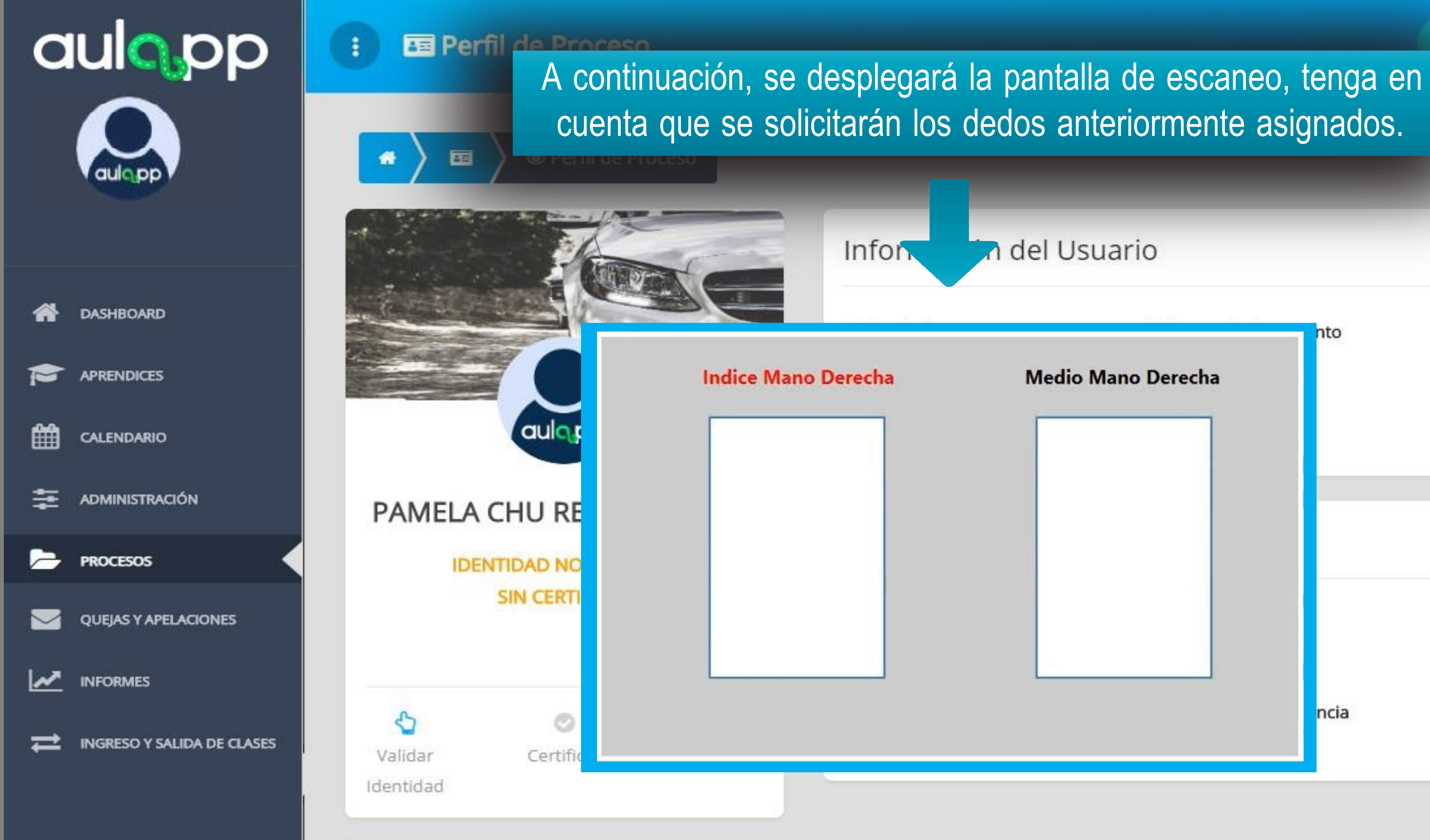

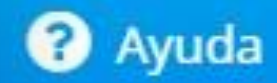

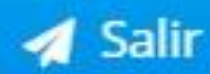

### del Usuario

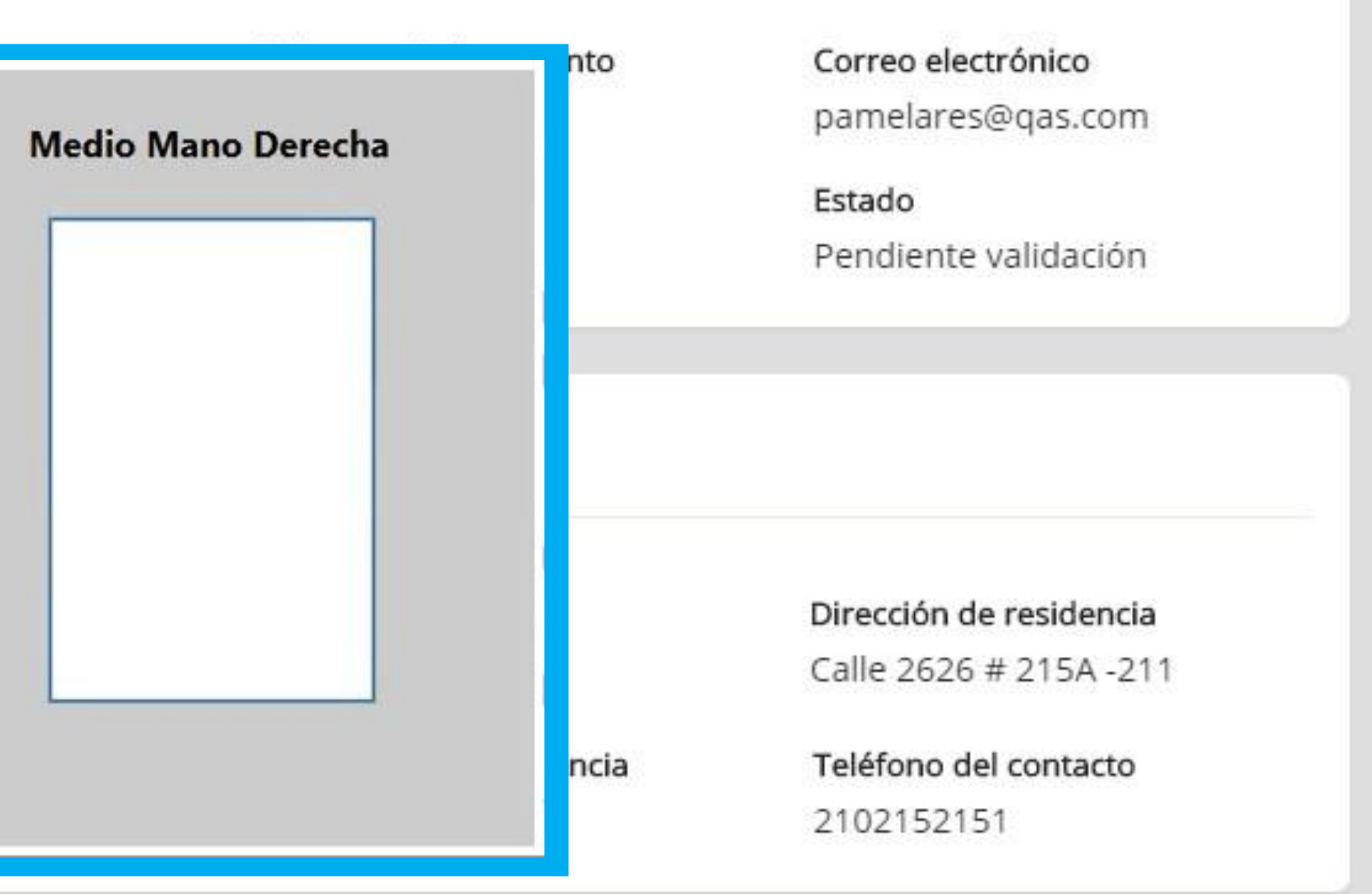

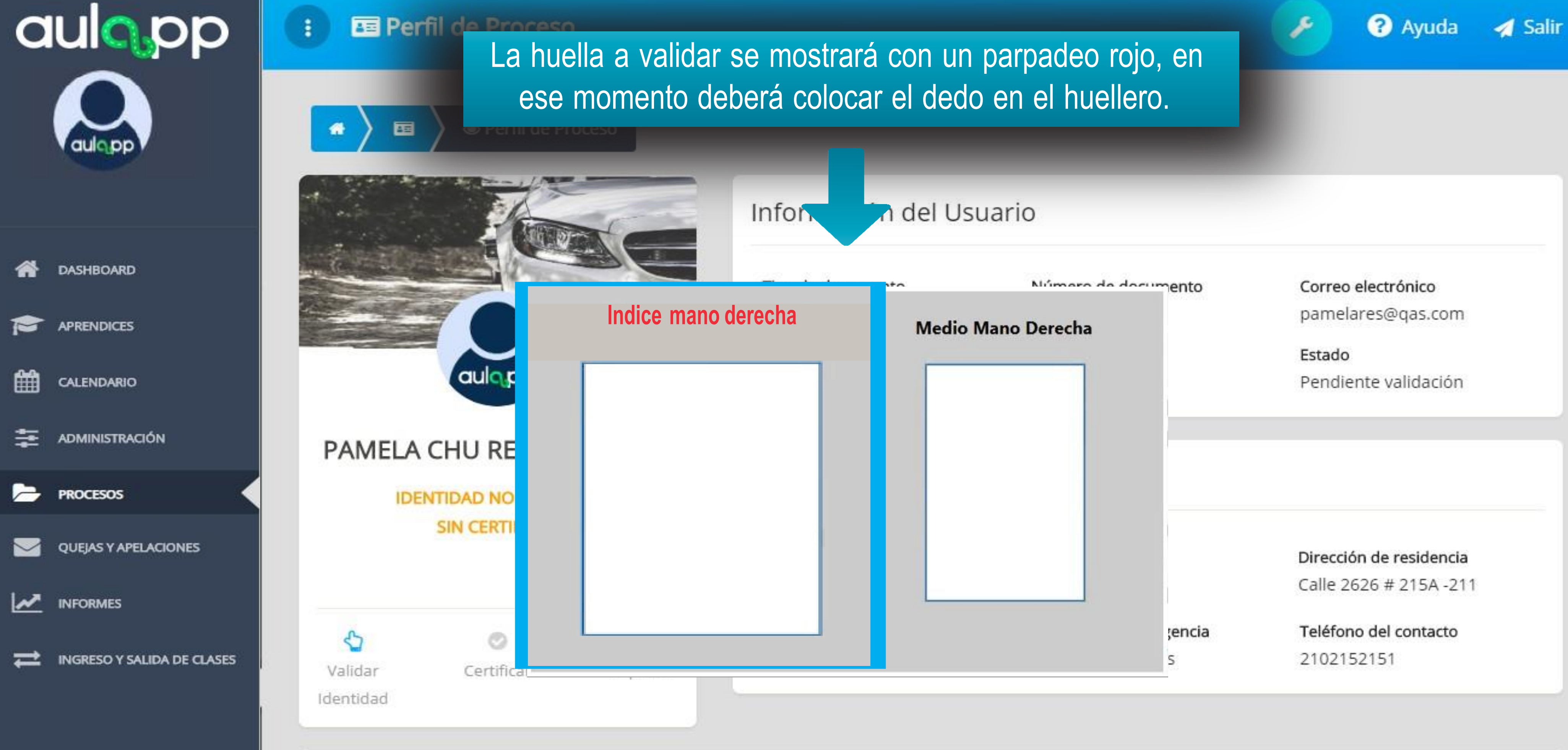

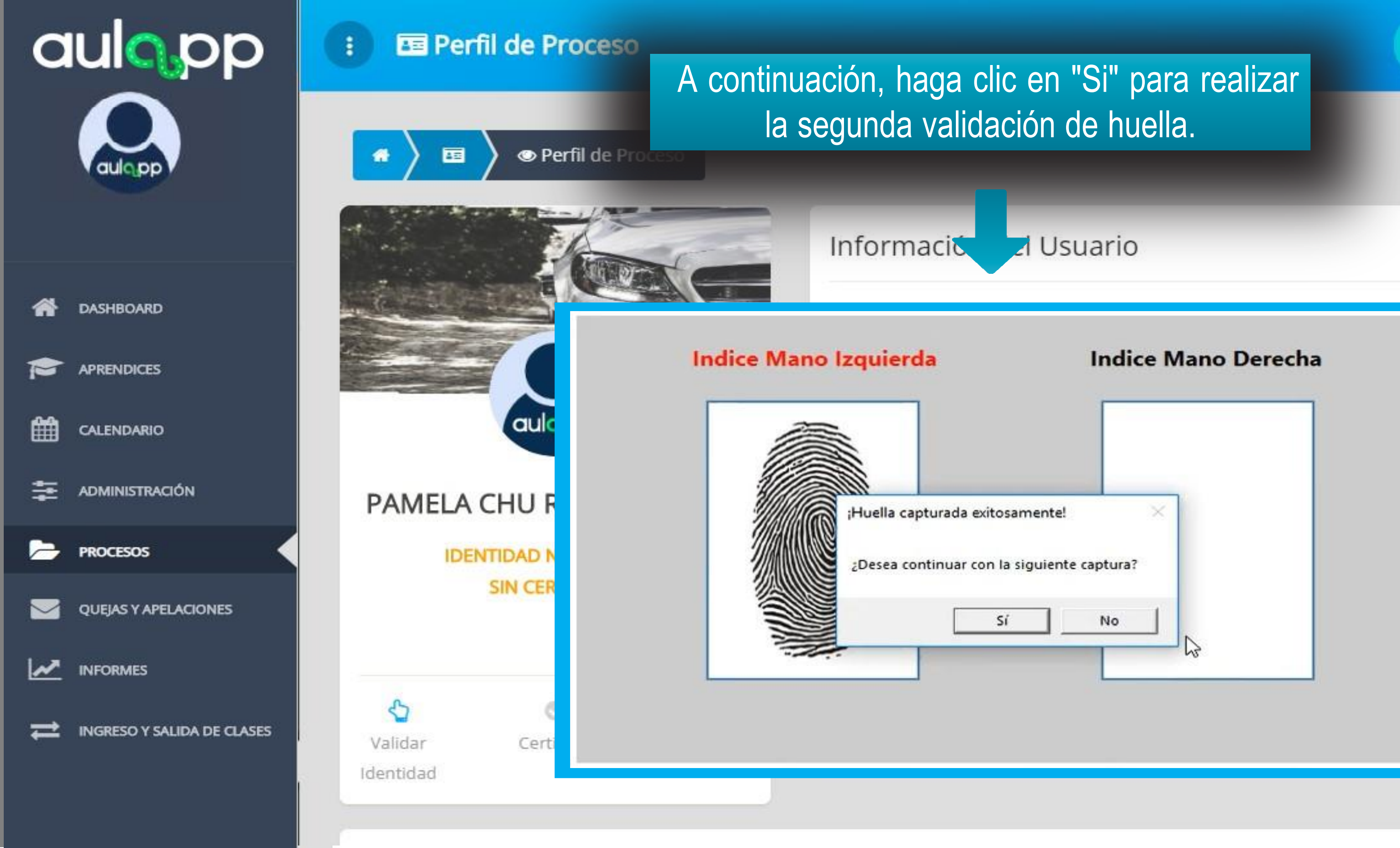

# orreo electrónico

amelares@qas.com

? Ayuda

Salir

s**tado** endiente validación

rección de residencia alle 2626 # 215A -211

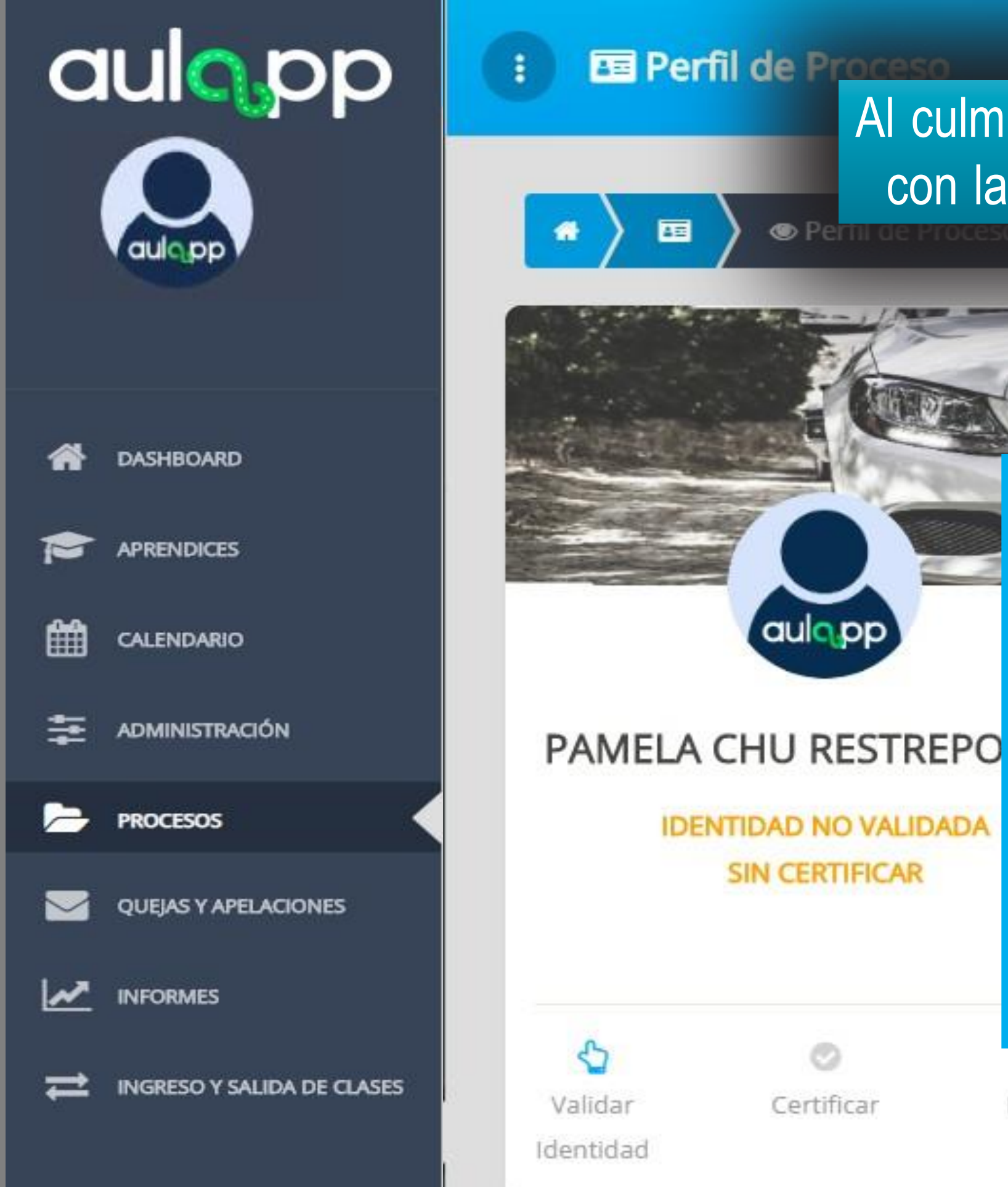

# Al culminar el proceso se mostrará una ventana emergente con la confirmación exitosa de la verificación de huellas.

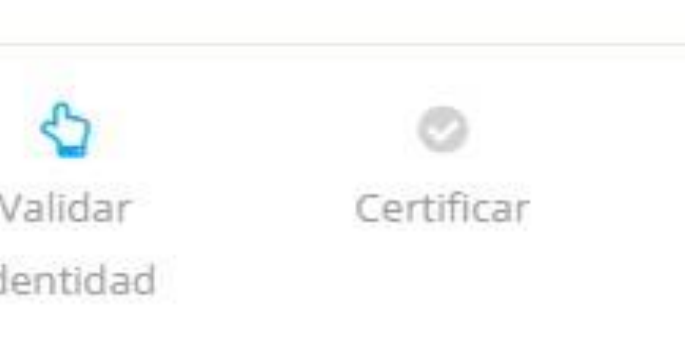

Informació

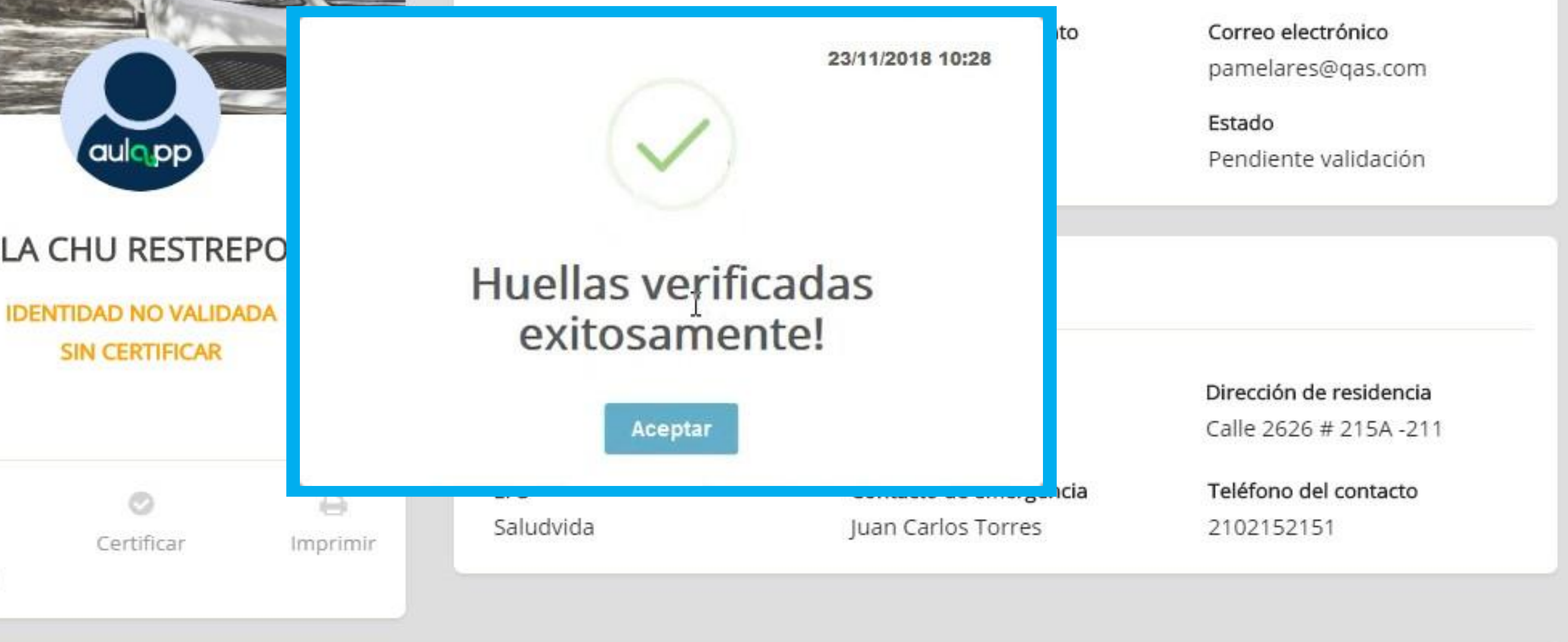

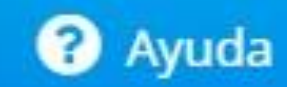

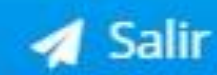

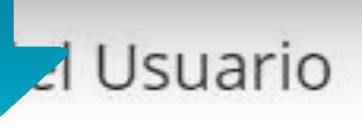

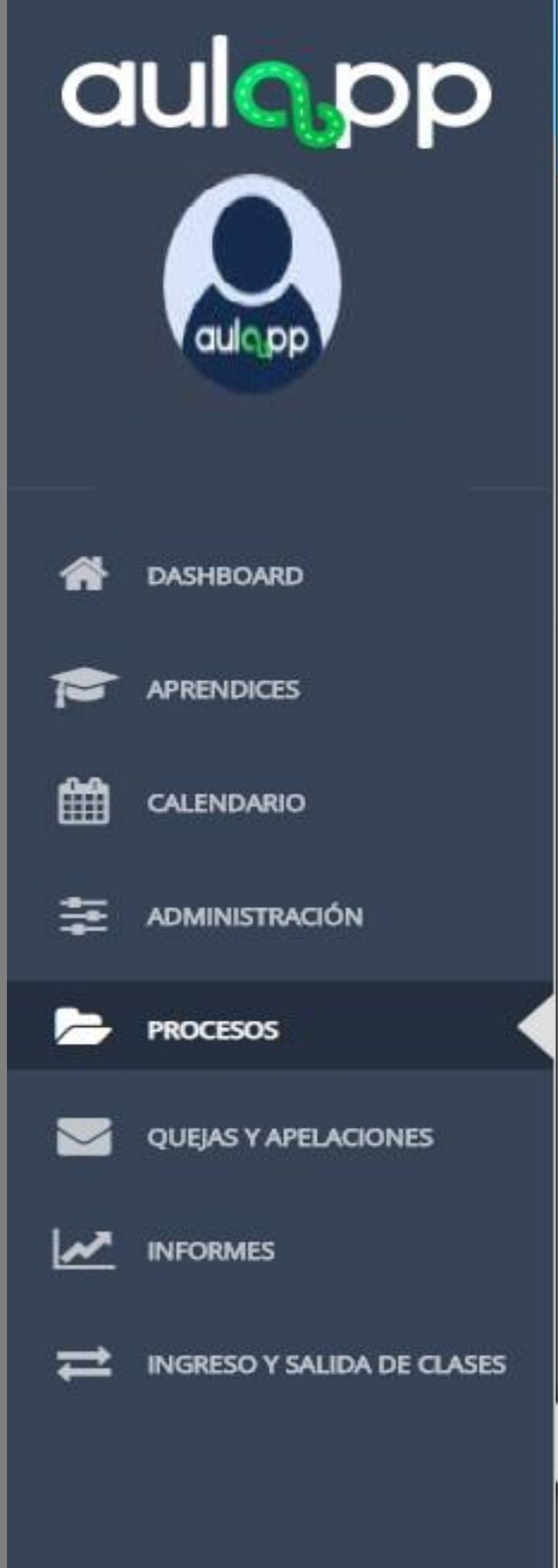

### E Perfil de Proceso

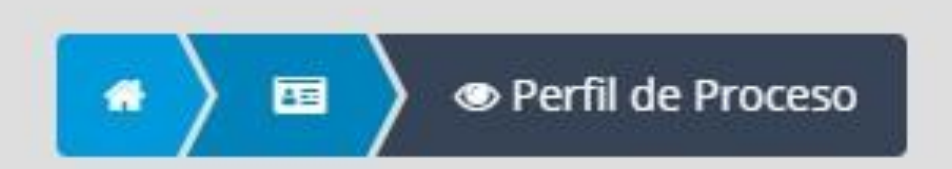

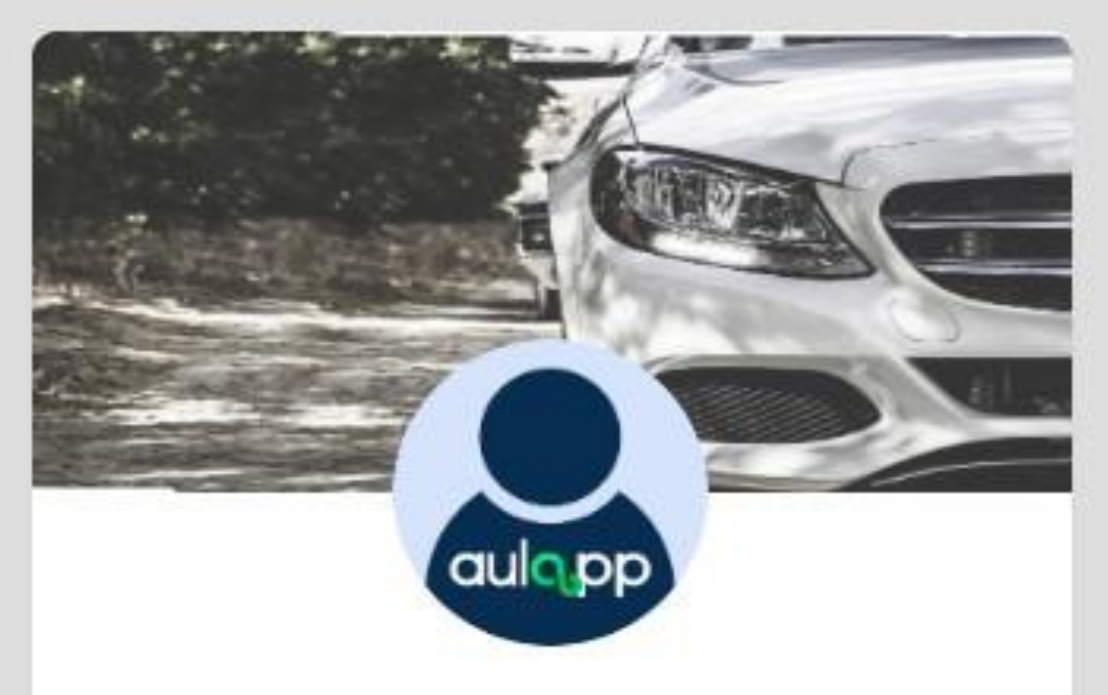

### PAMELA CHU RESTREPO DIAZ

### IDENTIDAD VÁLIDA (BIOMETRÍAS)

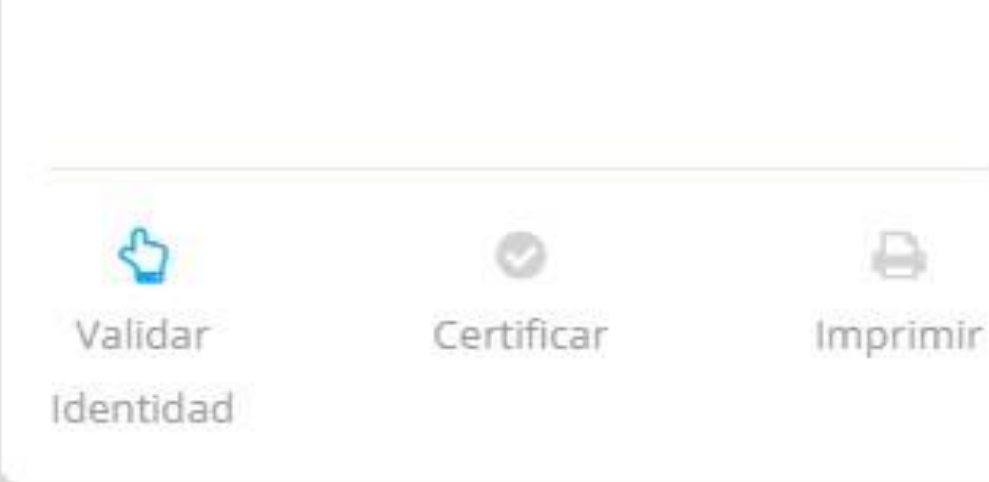

## Información del Usuario

Tipo de documento Pasaporte Extranjero

Curso

Automóviles servicio particular

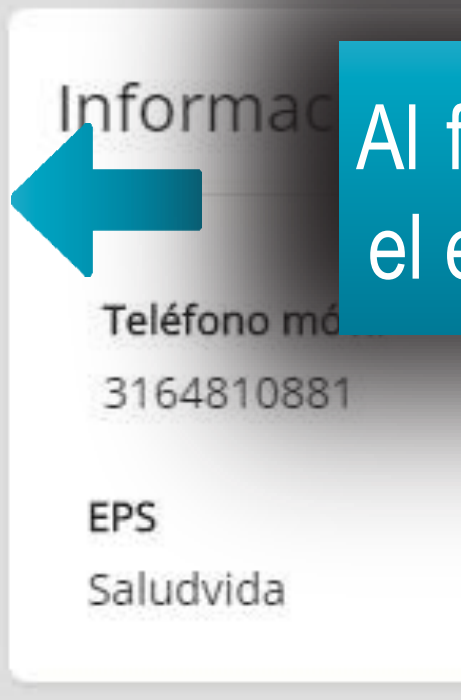

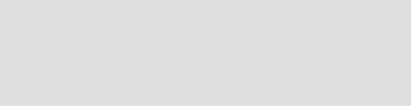

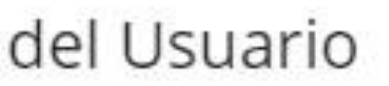

Número de documento 15DA08600

Correo electrónico pamelares@qas.com

? Ayuda

Salir

Estado Pendiente validación

Al finalizar la validación de identidad cambiará el estado en la información del aprendiz.

12512021

Contacto de emergencia Juan Carlos Torres

Calle 2626 # 215A -211

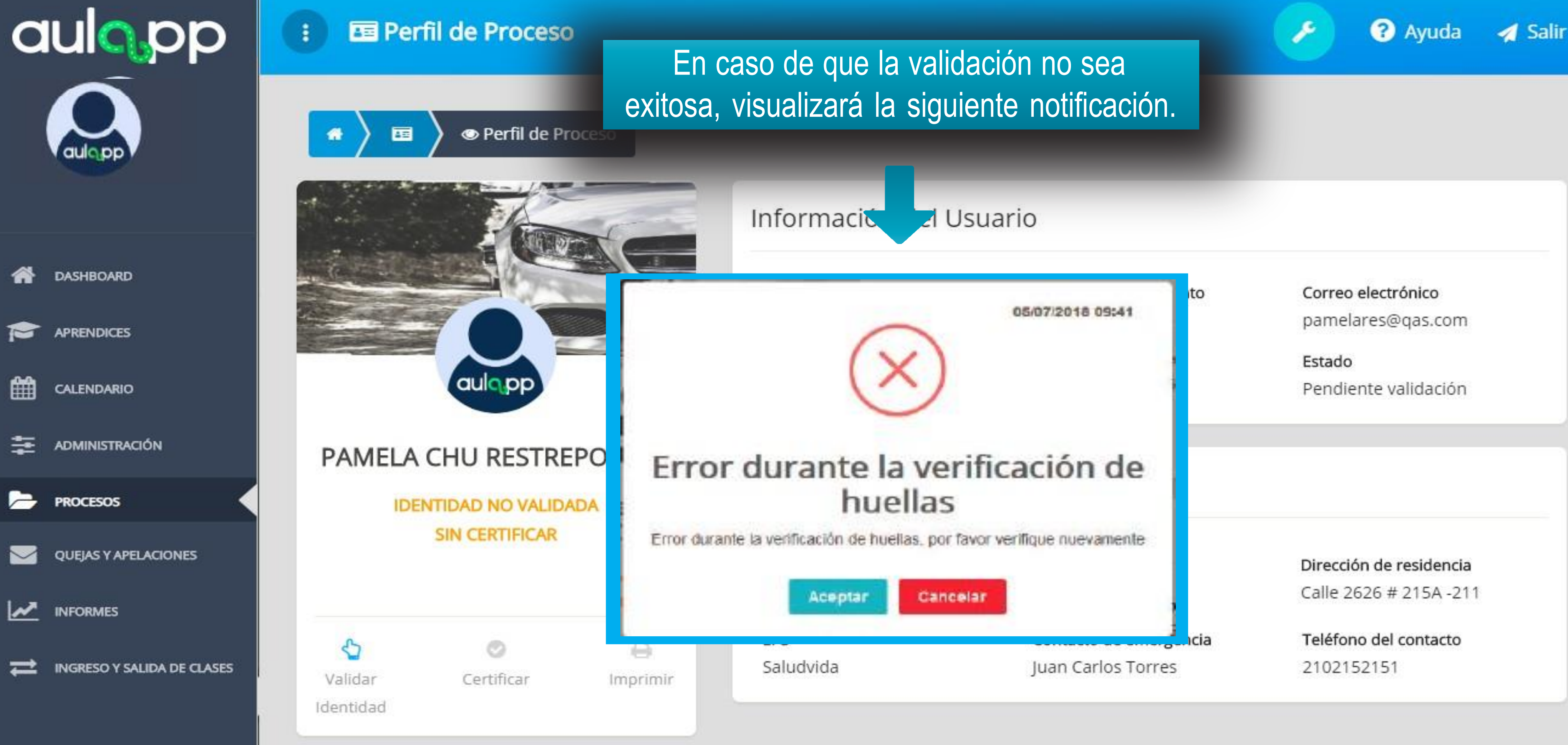

# Información importante

Podrá repetir hasta tres veces la validación de huellas mediante el huellero; si esta validación no es exitosa, deberá contactar a la Mesa de Servicios radicando Ticket.

• Para verificar en la WEB que el proceso fue exitoso, debe realizar el proceso desde la página 4 hasta la página 15 y validar que el estado haya cambiado de "Identidad no Valida" a "Identidad Válida (Biometrías)".

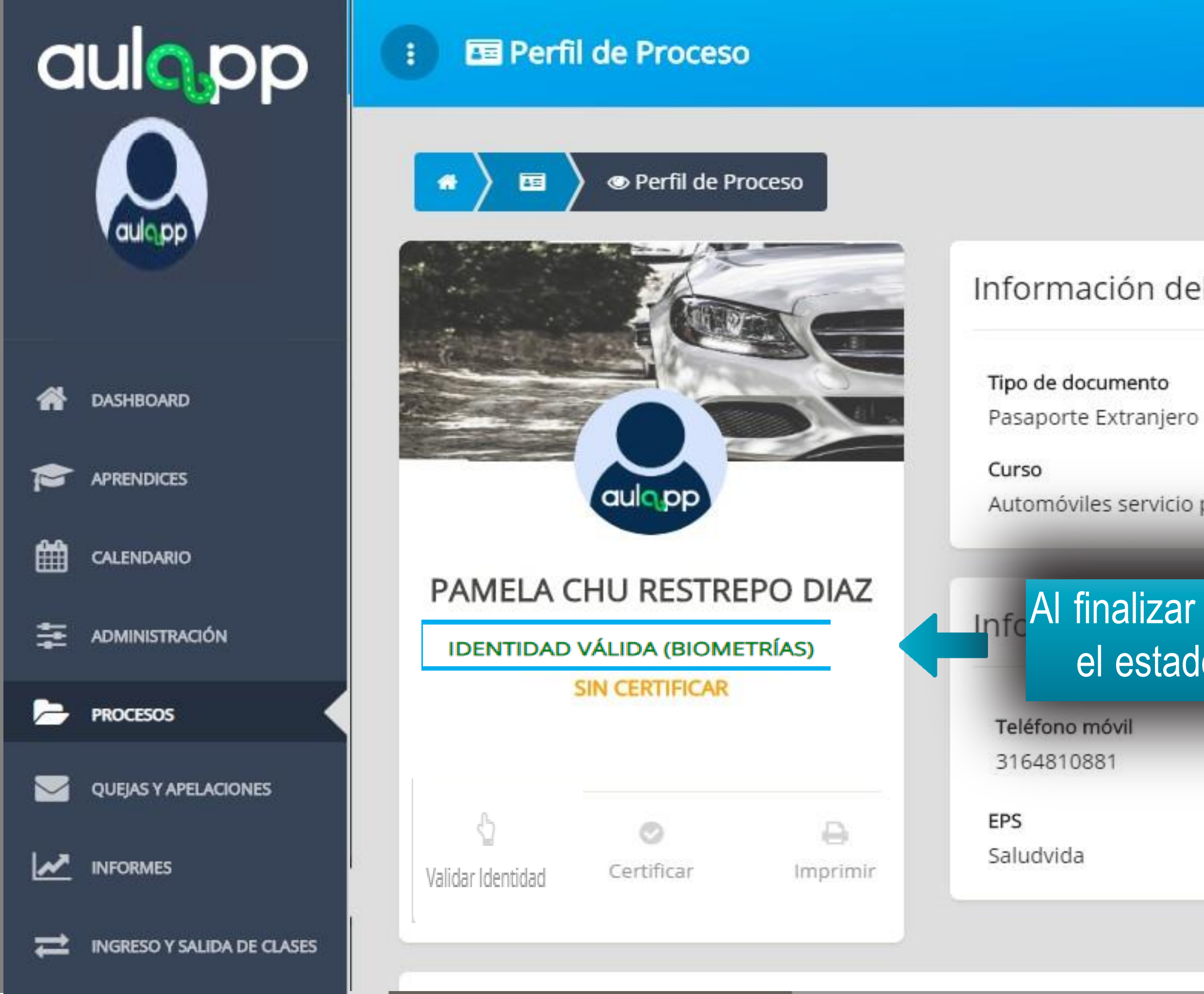

Información del Usuario

Número de documento 15DA08600

Correo electrónico pamelares@qas.com

? Ayuda

Automóviles servicio particular

Estado Pendiente validación

# Al finalizar la validación de identidad cambiará el estado en la información del aprendiz.

Teléfono fijo 12512021

Contacto de emergencia Juan Carlos Torres

Dirección de residencia Calle 2626 # 215A -211

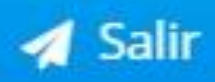